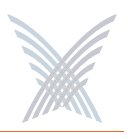

### **The Inventory Function**

This function provides you with an inventory view of your Access/One Network and includes the following commands:

- Print Friendly Format
- Export to CSV

The inventory list is displayed in a tree structure that can be expanded (default) or collapsed (show nodes only). The structure of the list consists of the Node ID, its serial number and name, IP address and MAC address, the node type, the technology it uses, and the current firmware version it is running. To compliment full two-way authentication, the inventory list is synchronized and maintained between all Strix devices. See also "Inventory or Auto Discovered" on page 63.

| Ede   | er/One Main 192.1<br>Vew Favorites | 68.0.5 - Internet Expl<br>Tools Help                                                                 | lorer                        |                                                                         |                                                                                                    |             |                                                                                                    | 80                                                                                                    |
|-------|------------------------------------|----------------------------------------------------------------------------------------------------|------------------------------|-------------------------------------------------------------------------|----------------------------------------------------------------------------------------------------|-------------|----------------------------------------------------------------------------------------------------|----------------------------------------------------------------------------------------------------|
| Back  | · O · N                            | a 🔥 💭 Search                                                                                         | Favorites Me                 | da 🙆 🙈 🚴                                                                |                                                                                                    |             |                                                                                                    |                                                                                                    |
| mer a | http://192.168.0.5/p               | cinain htm                                                                                           | ~ ~                          | 0 0 0                                                                   |                                                                                                    |             |                                                                                                    |                                                                                                    |
| -     | and and a second second            | Quiderroom                                                                                           |                              |                                                                         |                                                                                                    |             |                                                                                                    |                                                                                                    |
| 1     | Manager/One !                      | vetwork Server                                                                                       |                              | 5trix                                                                   | Web Site   Strix Sup                                                                                  | port        |                                                                                                    |                                                                                                    |
|       | (Managar ) to                      | afiner Inconten                                                                                      | Aussilian 1                  |                                                                         | Analy Configure                                                                                       | ation )     |                                                                                                    |                                                                                                    |
|       | Tanage Co                          | at Esiandly Lormat I                                                                                 | Export to CEV                |                                                                         | Capity County of                                                                                      |             |                                                                                                    |                                                                                                    |
| ntor  | Y                                  | at Friendly Format [                                                                                 | Export to LSY                |                                                                         |                                                                                                    |             |                                                                                                    | 1                                                                                                    |
|       |                                    |                                                                                                    |                              |                                                                         |                                                                                                    |             |                                                                                                    |                                                                                                    |
| lanu  | al Inventory Addit                 | ions                                                                                                 |                              |                                                                         |                                                                                                    |             |                                                                                                    | 0.0                                                                                                    |
| ode   | ID (BME Serial Numb                | :(19                                                                                                 | Add                          |                                                                         |                                                                                                    |             | OCollap                                                                                                    | se All ©Expand A                                                                                               |
| urre  | rd Subnel: 192.168.0               | 0                                                                                                    |                              |                                                                         |                                                                                                    |             |                                                                                                    |                                                                                                    |
|       | Node Id                            | Serial Number                                                                                        | Node Name                    | IP Address                                                              | MAC Address                                                                                           | Node Type   | Technology                                                                                                    | Version                                                                                                    |
| >     | U1A244M0002                        | B1A244M0002                                                                                          | B1A244M0002                  |                                                                         |                                                                                                    | DME4        |                                                                                                    |                                                                                                    |
|       |                                    | E1C35820276                                                                                          |                              | 192.160.0.14                                                            | 00:06:5A:00:51:13                                                                                     |             | 002.11a Network Connect                                                                                                    | 3.0.1, Build S1                                                                                                |
|       |                                    | E1B058U0026                                                                                          |                              | 192.160.0.16                                                            | 00:06:5A:00:5C:0D                                                                                     |             | Network Server - 0                                                                                                    | 3.0.1, Build S1                                                                                                |
| 2     | C F1A461K0064                      | F1A461K0064                                                                                          | F1A461K0064                  |                                                                         |                                                                                                    | OW\$2400-20 |                                                                                                    |                                                                                                    |
|       |                                    | E1C659N0116                                                                                          |                              | 192.168.0.12                                                            | 00:06:5A:00:64:24                                                                                     |             | WIFI Dual Radio                                                                                                    | 3.0.1, Build 51                                                                                                |
|       |                                    |                                                                                                    |                              | 192.100.0.13                                                            | 00.00.34.00.07.74                                                                                     | DIST        | ener com name                                                                                                    | 5.0.1, Duile 51                                                                                                |
|       | B4 + 4 + 200004 +                  | B4 84 43000004                                                                                       | Advanting the Advances of    |                                                                         |                                                                                                    | DHIEL       |                                                                                                    |                                                                                                    |
|       | R1A14200061                        | R1A14200061                                                                                          | MasterNetwork                | 102 168 0 8                                                             | 00.06 54 00 58 B1                                                                                     |             | 802 11a Client Connect                                                                                                    | 3.0.1 Build 51                                                                                                 |
|       | R1A14200061                        | R1A14200061<br>E1C55010434<br>RC03BC00778                                                            | MasterNetwork                | 192.168.0.8                                                             | 00.06.5A.00.5B.B1                                                                                     |             | 802.11g Client Connect<br>802.11a Client Connect                                                                           | 3.0.1, Build 51<br>3.0.1, Build 51                                                                             |
|       | R1A14200061                        | R1A14200061<br>E1C55010434<br>RC03BC00778<br>B2B044V0088                                             | MasterNetwork                | 192,168,0.8<br>192,168,0.7<br>192,168,0.5                               | 00 06 5A 00 5B B1<br>00 06 5A 00 03 83<br>00 06 5A 00 1E 33                                           |             | 802.11g Client Connect<br>802.11a Client Connect<br>Network Server - 8                                                     | 3.0.1, Build 51<br>3.0.1, Build 51<br>3.0.1, Build 51                                                          |
| >     | R1A14200061                        | R1A14200061<br>E1C55010434<br>RC03BC00778<br>B2B044 y0088<br>AA241700542                             | MasterNetwork<br>R2B043T0040 | 192.168.0.8<br>192.168.0.7<br>192.168.0.5                               | 00.06.5A.00.5B.B1<br>00.06.5A.00.03.83<br>00.05.5A.00.1E.33                                           | BME4        | 802 11g Client Connect<br>802 11a Client Connect<br>Network Server - 8                                                     | 3.0.1, Build 51<br>3.0.1, Build 51<br>3.0.1, Build 51                                                          |
| >     | R1A14200061                        | R1A14200061<br>E1C55010434<br>RC038C00778<br>B2B044Y0088<br>AA241700542<br>R3C243B0014               | MasterNetwork<br>R2B043T0040 | 192 168 0 8<br>192 168 0 7<br>192 168 0 5<br>192 168 0 8                | 00.06.5A.00.5B.B1<br>00.06.5A.00.03.83<br>00.06.5A.00.1E.33<br>00.06.5A.00.10.25                      | BME4        | 802.11g Client Connect<br>802.11a Client Connect<br>Network Server - 8<br>802.11g Client Connect                           | 3.0.1, Build 51<br>3.0.1, Build 51<br>3.0.1, Build 51<br>3.0.1, Build 51                                       |
| >     | R1A14200061                        | R1A14200061<br>E1055010434<br>R003B00778<br>B28044V0088<br>AA241700542<br>R30243B0014<br>R3004100115 | MesterNetwork<br>R2B043T0040 | 192 168 0.8<br>192 168 0.7<br>192 168 0.5<br>192 168 0.6<br>192 168 0.9 | 00.06.5A.00.5B.B1<br>00.06.5A.00.03.83<br>00.06.5A.00.1E.33<br>00.06.5A.00.10.25<br>00.06.5A.00.07.74 | BME4        | 802.11g Client Connect<br>802.11g Client Connect<br>Network Server - 8<br>802.11g Client Connect<br>802.11g Client Connect | 3.0.1, Build 51<br>3.0.1, Build 51<br>3.0.1, Build 51<br>3.0.1, Build 51<br>3.0.1, Build 51<br>3.0.1, Build 51 |

Figure 86. Inventory List

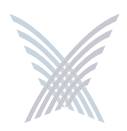

The inventory list allows you to manually add nodes, at your discretion. To add a node to the inventory list, enter the node's serial number in the Node ID field then click on the **Add** button. Nodes that cannot be detected by the network will appear in the Unreachable Devices frame.

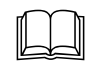

The node's alphanumeric serial number is case-sensitive, with all alpha characters being upper case.

You also have the option of manually deleting nodes from the inventory list. To delete a node, simply click on the X icon next to the node you want to delete. The system will then prompt you for a confirmation. Click on the **OK** button to delete the selected node, or click on the **Cancel** button to cancel your request.

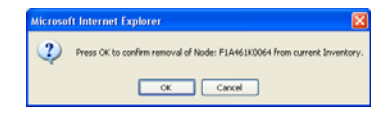

Figure 87. Deleting a Node from the Inventory List

### **Print Friendly Format**

This option converts the inventory list into a printer friendly format that can be printed on standard letter size paper. After converting the inventory list, the system prompts you for your printer's destination. To initiate the printing process, click on the **Print** button.

| Active Nodes     |               |                   |                         |                 |
|------------------|---------------|-------------------|-------------------------|-----------------|
| urrent Subnet: 1 | 192.168.0.0   |                   |                         |                 |
| Node Id          | Node Name/IP  | MAC Address       | Node Type               | Version         |
| B1A244M0002      | B1A244M0002   |                   | BME4                    |                 |
| E1C35820276      | 192.160.0.14  | 00:06:5A:00:51:13 | 802.11a Network Connect | 3.0.1, Build 51 |
| E18058U0026      | 192.160.0.16  | 00:05:5A:00:5C:0D | Network Server - 0      | 3.0.1, Build 51 |
| F1A461K0064      | F1A461K0064   |                   | OW52400-20              |                 |
| E1C659N0116      | 192,168.0.12  | 00:05:5A:00:64:24 | WiFi Dual Radio         | 3.0.1. Build 61 |
| E1C65A10005      | 192.168.0.13  | 00:05:5A:00:67:74 | WIFI Dual Radio         | 3.0.1, Build 61 |
| R1A14200061      | MasterNetwork |                   | BME1                    |                 |
| E1C55910434      | 192.168.0.8   | 00:05:5A:00:5B:B1 | 802.11g Client Connect  | 3.0.1, Build 51 |
| RC03BC00778      | 102.168.0.7   | 00.05.5A.00.03.83 | 802.11a Client Connect  | 3.0.1, Build 51 |
| B2B044Y0088      | 192.168.0.5   | 00:06:5A:00:1E:33 | Network Server - S      | 3.0.1, Build 61 |
| AA241700642      | R28043T0040   |                   | BME4                    |                 |
| R3C243B0014      | 192.160.0.6   | 00:06:5A:00:10:25 | 002.11g Client Connect  | 3.0.1, Duild 51 |
| R3C041C0115      | 192.108.0.9   | 00:05:5A:00:07:74 | 802.11a Network Connect | 3.0.1, Build 61 |
| R2804310040      | 192.106.0.10  | 00:05:5A:00:12:A2 | Network pervel - S      | 3.0.1, Build 51 |

Figure 88. Printing the Inventory List

# 5

### **Export to CSV**

This option allows you to export the inventory file to a CSV (Comma Separated Values) format that can be edited within a compatible spreadsheet application, such as Microsoft Excel®.

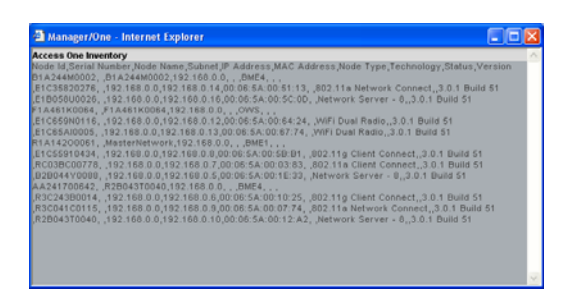

Figure 89. CSV File

### Importing the CSV File to an Excel Spreadsheet

When the CSV file is created, use the following procedure to import the file into an Excel spreadsheet for editing.

- 1. Click in the header of the CSV file to make the CSV window active.
- 2. Press **Ctrl+A** to select all text in the CSV file.
- **3.** Press **Ctrl+C** to copy the selected text to the clipboard.
- 4. Open a new Excel workbook, then press **Ctrl+V** to paste the CSV text into a cell in the workbook.
- 5. Go to **Data** in the Excel menu bar and choose **Text to Columns...** from the pull-down list.
- 6. On the first page of the wizard in Excel select the **Delimited** option, then click on the **Next** button.
- 7. On the second page of the wizard check the **Comma** check box to enable the conversion with comma delimiters.
- 8. On the third and last page of the wizard, click on the **Finish** button to convert the raw text into editable columns.

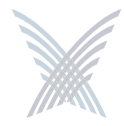

### **The Monitor Function**

This function provides you with tools that allow you to view your network's operation and performance, and includes the following commands:

- **Tools** 
  - AP Monitor
  - Network Connect Monitor
  - Wireless Client Query
  - Rogue Monitor
    - Scan
    - Ignore All
    - Include All

### Tools

Clicking on **Tools** in Manager/One's toolbar generates a pull-down menu containing all the commands that are available within the Monitor function.

### AP Monitor

The AP Monitor provides a snapshot in table form of all active Client Connect devices on a selected subnet.

| Back - 🐑     | ) - 🛛   | 1 🖬 🟠           | Dearch 📩      | avorke | Meda       | •       | 3.3     |           | X              |                |                      |                    |         |          |                      |                     |       |       |
|--------------|---------|-----------------|---------------|--------|------------|---------|---------|-----------|----------------|----------------|----------------------|--------------------|---------|----------|----------------------|---------------------|-------|-------|
| is 🎒 http:// | 92.168. | 0.5/nc/main.htm |               |        |            |         |         |           |                |                |                      |                    | _       |          |                      | × 🔁                 | Go    | Links |
| Manag        | er/0    | ne Network      | Server        |        |            |         | Str     | is Web Si | e   Strin Su   | oport          |                      |                    |         |          |                      |                     |       |       |
| Man          | age     | Configure       | Inventory     | Monito |            |         |         | 1         | Apply Configur | ation          | )                    |                    |         |          |                      |                     |       |       |
| Taution      |         | Tools           | a             |        |            |         |         | 1         |                |                |                      |                    |         |          |                      |                     |       |       |
|              |         |                 |               |        |            |         |         |           | RTD to         |                |                      | RX                 |         |          | Tat                  | al entries pe<br>TX | n pag | e:    |
| BSSID        |         | IP Address      | Stack Name    | Туре   | Technology | Channel | Clients | Neighbors | Gateway (ms)   | Noise<br>Floor | Throughput<br>(Mbps) | CRCs<br>Errors/sec | F<br>US | lization | Throughput<br>(Mbps) | Errors/Sec          | R     | ladio |
| 00:5A 00:0   | 2:74    | 192.160.0.12    | F1A461K0064   | ingel. | 802.119    | 10      | 0       | 4         | 14.0           | -07            | 0.0                  | 0                  | 1%      | 1        | 0.0                  | 0                   | 1%    | 1     |
| 00:5A 00:0   | 7:74    | 192.160.0.12    | F1A461K0064   | -      | 002.11a    | 165     | 2       | 2         | 14.0           | -97            | 0.0                  | 0                  | 0%      |          | 0.0                  | 0                   | 0%    |       |
| 06:5A 00:1   | 4:24    | 192.160.0.12    | F1A461K0064   |        | 002.119    | 2       | 2       | 1         | 13.5           | -89            | 0.0                  | 0                  | 2%      | 1        | 0.0                  | 0                   | 1%    | 1     |
| 06:5A 00.1   | 4:24    | 192.160.0.12    | F1A461K0064   | -      | 802.116    | 64      | 0       | 0         | 13.5           | -94            | 0.0                  | Ū.                 | 0%      |          | 0.0                  | 0                   | 0%    |       |
| 09:5A 00:5   | 0:01    | 192.160.0.8     | MasterNetwork |        | 802.11g    | 1       | 0       | 2         | 4.9            | -99            | 0.0                  | 0                  | 2%      | 1        | 0.0                  | 0                   | 1%    | 1     |
| 00:5A 00:1   | 0.25    | 192.160.0.6     | R2B043T0040   |        | 802.11g    | 1       | 0       | 2         | 7.7            | -04            | 0.0                  | 3                  | 1%      | L        | 0.0                  | 0                   | 1%    | 1     |
| 06-5A-00-0   | 12:00   | 192.160.0.7     | MasterNetwork | 100    | 802.11a    | 56      | 2       | 2         | 4.2            | -02            | 0.0                  | 0                  | 0%      |          | 0.0                  | 0                   | 0%    |       |

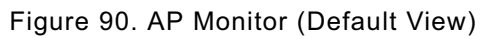

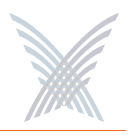

The table displayed in the AP Monitor window can be customized to show a defined number of entries in the table, and the table can be sorted in either ascending or descending order based on any selected column. For example, if you want to sort the table by channel, click in the column header for Channel—the table is then sorted according to the channels used by the Client Connects.

The target subnet can also be changed by selecting another subnet (as long as the subnet exists in the pull-down list). In addition, the table offers instant access to the assigned BSSID information for each node and you can log in to any node by simply clicking on its IP address (all links are underlined).

|                                          |                                   |                   |          |            |          |           |           |                        |                |                      | ŀ                        | Ref          | fre          | esh –                |                  |              |               |
|------------------------------------------|-----------------------------------|-------------------|----------|------------|----------|-----------|-----------|------------------------|----------------|----------------------|--------------------------|--------------|--------------|----------------------|------------------|--------------|---------------|
| Subn                                     | et —                              |                   |          |            |          |           |           | Sorte                  | ed             | by (                 | Cha                      | nn           | el           |                      |                  |              |               |
| Annager/One Main<br>File Edit View Favor | 192.168.0.5 - 1<br>Bes Tools Help | nternet Explorer  | Favorite | s Media    | 0        | 3. B      |           |                        |                |                      |                          |              |              |                      |                  | 6            |               |
| kiddress () http://192.168               | 1.0.5/nc/main.htm                 | A.                |          |            |          |           | Lett      |                        |                |                      |                          |              |              |                      | - 63             | GO L         | nia 👘 •       |
| Manager/C                                | me Network                        | server            |          |            |          | strie     | (Web %)   | te   Strin Su          | pport          |                      |                          |              |              |                      |                  |              |               |
| Hanage                                   | Configure                         | Inventory         | Hanit    | or 1       |          |           | 6         | Apply Configu          | ration         | )                    |                          |              |              |                      |                  |              |               |
| YawRetsork 🛠                             | Tools                             |                   |          |            |          |           |           |                        |                |                      |                          |              |              |                      |                  |              | 2             |
| AP Monitor for sul                       | met: 192.168.0.0                  | · · ·             | -        |            | V        |           |           |                        |                |                      |                          |              |              | Tote                 | al entries pr    | T<br>er page | otal: 6<br>30 |
| BSSID                                    | IP Address                        | StackName         | Type     | Technology | Channely | Clients N | Veighbors | RTD to<br>Gateway (ms) | Noise<br>Floor | Throughput<br>(Mbps) | RX<br>CRCs<br>Errors/sec | Ra<br>Utiliz | dio<br>ation | Throughput<br>(Mbps) | TX<br>Errors/Sec | Ra<br>Utiliz | dir           |
| 00:06:5A 00:5B.D1                        | 192.160.0.0                       | MasterNetwork     |          | 802.119    | 1        | 2         | 2         | 4.9                    | -101           | 0.0                  | 17                       | 2%           | 3            | 0.0                  | 0                | 1%           |               |
| 00:06:5A:00:10:25                        | 192.160.0.6                       | R28043T0040       | -        | 802.119    | 1        | 0         | 2         | 12.6                   | -07            | 0.0                  | 7                        | 1%           |              | 0.0                  | 0                | 1%           |               |
| 00:06:5A:00:64:24                        | 192.160.0.12                      | F1A461K0064       |          | 002.110    | 56       | 0         | 0         | 13.5                   | -94            | 0.0                  | 0                        | 0%           |              | 0.0                  | 0                | 0%           |               |
| 00006.5A.00.03.83                        | 182.168.0.7                       | MasterNetwork     |          | 802.118    | 60       | 2         | Q         | 4.2                    | -83            | 0.0                  | 0                        | 0%           |              | 0.0                  | 0                | 0%           |               |
| Strick Synth                             | ems 10.13                         | F1A461K0064       | -        | 802.11a    | 165      | 2         | 2         | 14.2                   | -97            | 0.0                  | 0                        | 0%           |              | 0.0                  | 0                | 0%           |               |
| ) http://192.168.0.5/strid               | et/cler#Tracker2.Hk               | n?szCfg/few=doud# |          |            |          |           |           |                        |                |                      |                          |              |              | 1/1.1                | 😨 Inter          | met          |               |
|                                          | — BS                              | SSID II           | nfo      | orma       | atio     | n         |           |                        |                | То                   | tal E                    | Ent          | rie          | es —                 |                  |              |               |

Figure 91. An Overview of Monitor Tables (AP Monitor)

To define how the table is sorted, simply click in a column header to toggle between ascending or descending for the data in that column to become the primary sort criteria. The data in the AP Monitor table can be refreshed at any time.

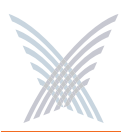

### Network Connect Monitor

The Network Connect Monitor provides a snapshot in table form of all active Network Connect devices on a selected subnet.

| 5/nc/main.htm |                                                                     |                                                                                                    |                                                                                                    |                                                             |                                                                                                    |                                                                                                    |                                                                       |                                                                                                    |                                                                                                    |                                                                                                    |                                                                                                    |                                                                                                    |                                                                                                    |                                                                                                    |                                                                                                    |                                                                                                    |                                                                                          |
|---------------|---------------------------------------------------------------------|----------------------------------------------------------------------------------------------------|----------------------------------------------------------------------------------------------------|-------------------------------------------------------------|----------------------------------------------------------------------------------------------------|----------------------------------------------------------------------------------------------------|-----------------------------------------------------------------------|----------------------------------------------------------------------------------------------------|----------------------------------------------------------------------------------------------------|----------------------------------------------------------------------------------------------------|----------------------------------------------------------------------------------------------------|----------------------------------------------------------------------------------------------------|----------------------------------------------------------------------------------------------------|----------------------------------------------------------------------------------------------------|----------------------------------------------------------------------------------------------------|----------------------------------------------------------------------------------------------------|------------------------------------------------------------------------------------------|
|               |                                                                     |                                                                                                    |                                                                                                    |                                                             | _                                                                                                    | _                                                                                                    | _                                                                     | _                                                                                                    | _                                                                                                    | _                                                                                                    |                                                                                                    |                                                                                                    |                                                                                                    | _                                                                                                    |                                                                                                    | 12                                                                                                    | D LINE                                                                                   |
| e Network     | Server                                                              |                                                                                                    |                                                                                                    |                                                             | Stri                                                                                                    | web 5                                                                                                    | ite   s                                                               | trix S                                                                                                    | uppor                                                                                                    | t                                                                                                    |                                                                                                    |                                                                                                    |                                                                                                    |                                                                                                    |                                                                                                    |                                                                                                    |                                                                                          |
| Configure     | Inventory                                                           | Munitor 1                                                                                                    |                                                                                                    |                                                             |                                                                                                    | -                                                                                                    | Apply                                                                 | Config                                                                                                    | uratio                                                                                                    |                                                                                                    |                                                                                                    |                                                                                                    |                                                                                                    |                                                                                                    |                                                                                                    |                                                                                                    |                                                                                          |
| lools         |                                                                     | 1 -14                                                                                                    |                                                                                                    |                                                             |                                                                                                    |                                                                                                    |                                                                       |                                                                                                    |                                                                                                    |                                                                                                    |                                                                                                    |                                                                                                    |                                                                                                    |                                                                                                    |                                                                                                    |                                                                                                    | i                                                                                        |
| sci .         | 1                                                                   | lesh Peer                                                                                                    |                                                                                                    |                                                             |                                                                                                    |                                                                                                    |                                                                       |                                                                                                    |                                                                                                    |                                                                                                    | RX                                                                                                    |                                                                                                    |                                                                                                    |                                                                                                    | Total entr                                                                                                    | ies pe<br>TX                                                                                                    | page: 3                                                                                  |
| али Туре      | P Address                                                           | Stack Name (                                                                                                    | RTD Te<br>(ms)                                                                                                    | echnology                                                   | (ms)                                                                                                    | Channel I                                                                                                    | Veighbors                                                             | RSSI                                                                                                    | (BM)                                                                                                    | Rate<br>(Mops)                                                                                                    | Throughput<br>(Mbps)                                                                                                    | CRC<br>Errors/Sec                                                                                                    | Radio<br>Utilization                                                                                                    | Rate<br>(Mops)                                                                                                    | Throughput<br>(Mbps)                                                                                                    | Errors<br>/Sec                                                                                                    | Radio<br>Utilization                                                                     |
| M0002         | 102.168.0.7                                                         | MasterNetwork                                                                                                    | 4.2 8                                                                                                    | 802.11a                                                     | 5.8                                                                                                    | 56                                                                                                    | 6                                                                     | -35                                                                                                    | đ                                                                                                    | 54                                                                                                    | 0.0                                                                                                    | 0                                                                                                    | 0%                                                                                                    | 38                                                                                                    | 0.0                                                                                                    | 0                                                                                                    | 0%                                                                                       |
| T0040         | 102 168 0 7                                                         | ManterNetwork i                                                                                                    | 4.2. 8                                                                                                    | 802.11a                                                     | 29.7                                                                                                    | - 56                                                                                                    | Z                                                                     | -22                                                                                                    | 1                                                                                                    | 54                                                                                                    | 0.0                                                                                                    | 0                                                                                                    | 0%                                                                                                    | 48                                                                                                    | 0.0                                                                                                    | 0                                                                                                    | 0%                                                                                       |
|               | configure<br>Tools<br>entitor for sub<br>ect<br>Hame Type<br>MM0002 | Configure Inventory<br>Tools<br>Initial for subnet[192.168.0.0<br>ect h<br>isme Type P-Address<br>IM0002 192.188.0.7 | Configure Inventory Headlor  <br>Teels<br>ed. Mech Per<br>iane Type P Address Stack Name<br>500002 1122.158.0.0.7 MasterNetwork | Configure         Inventory         Meester           reads | Configure Diventary Heador  <br>reals ed. Mach Peer tage Type P Address Stack hane (mp) H00002   192.188.0.7 Master/letwork 4.2 802.11e | Configure Inventory Neutron Inventory Neutron Inventory Neutron Inventory Interference Interference Interfere | Configure         Inventory         Headtor         I           reads | Configure Inventory Heater Apply<br>Teals<br>ed. Mach Peer RTD Technology (ma) Charnel Heightors<br>Mach Type P Address Stack Name (ma) Charnel Heightors<br>M0002 1 192.188.0.7 Master/Network 4.2 802.11a 5.8 56 6 | Configure         Inventory         Nanature         Apply Configure           Totals         Apply Configure         Apply Configure           ect         Model Preor         RTD         Technology         RTD           tame         Type         P.Aderess         Stack hane         (mo)         Channel Heighbors         RESI           M0007         192.158.0.2         MasterHeimork 4.2         802.111         5.8         5.6         6         -35 | Configure         Inventury         Manature         Apply Configuration           Totals         Apply Configuration         Apply Configuration           ect         Modular Proor         RTD         Technology         Provide ProvideProvide Provide Provide ProvideProvide Provide Provide | Configure         Inventory         Maintain         Apply Configuration           Totals         Apply Configuration         Apply Configuration           ed.         Model Preor         RTD         Technology         RDD           ame         Type         P.Aderess         Stack hane         (mo)         Channel Heightors         RESI (680)         Res           M00007         192.158.0.2         MasterHeimork 4.2         202.111         5.8         5.6         6         -35         64         54 | Configure         Inventory         Haustor."         Apply Configuration           Teals         Apply Configuration         Apply Configuration           ed.t         Mech Peer         RTD         Performed Neighbors         RXX           tame         Type         P Address         Stack Name         Charnel         Neighbors         RXX           M0007         192.158.0.7         MesterNetwork 4.2         002.11s         5.8         56         6         -35         dd         54         0.0 | Configure         Inventory         Newstor         Apply Configuration           Teacls         Apply Configuration         Rest           ed.         Mesh Peer         RTD         Technology         RD           tame         Type         P Address         Stack Name         (ms)         Charmel Heighbors         RES (dBm)         Bale         Other Directors           M0002         192.158.0.0.7         MasterNetwork 4.2         802.11a         5.8         56         6.         -35         64         0.0         0 | Configure         Inventory         Headtor         Apply Configuration           Teacls         Apply Configuration         Image: Configuration           ed.t         Meth Pror         RD           tame         Type         P Address         Stack Name           132.158.0.7         MasterNetwork 4.2         802.111         5.8         56         6         -35         GM         54         0.0         0         % | Configure         Inventory         Monitor         Apply Configuration           Tetels         Apply Configuration         Interview         Interview | Configure         Inventory         Huestor         Apply Configuration           Teacls         Apply Configuration         Total end           ed.         Mech Peer         RTD         Total end           ed.         Mech Peer         RTD         Total end           inter         Type         P Address         Stack Name         (ma)           M0002         Its2_158_0.0.7         MesterNetwork 4.2         002.11s         5.8         56         6.         -35         and         54         0.0         0         %         36         0.0 | Configure         Inventory         Hauster         Apply Configuration           Teacls |

Although the displayed data is different, the organization of tables in all monitors is the same. For information about how to define the sort criteria within the Network Connect Monitor table, see Figure 91.

The only difference in the navigational content between the Network Connect Monitor and the AP Monitor is the Network Connect Monitor also includes an information button (i) in the top right corner of the window. Clicking on this button generates the RSSI Legend pop-up window that provides a reference for the icons displayed in the RSSI (dBm) column.

| SSILeg      | end                     |  |
|-------------|-------------------------|--|
| 4           | RSSI > -70d8m           |  |
| ₫           | -75dBm < RSSI <= -70dBm |  |
| <b>a1</b>   | -80dBm < RSSI <= -75dBm |  |
| <b>a</b> 11 | -85dBm < RSSI <= -80dBm |  |
| <b>1</b> 1  | -90dBm < RSSI <= -85dBm |  |
| -11         | RSSI <= -90dBm          |  |

Figure 93. RSSI Legend

Figure 92. Network Connect Monitor

118

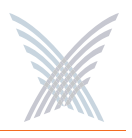

### Wireless Client Query

The Wireless Client Query Monitor provides a search tool that allows you to run a query through the network and locate Wi-Fi clients based on the following search criteria:

- Find a client based on a specific MAC address
- Find clients with an RSSI value of less than -85 dBm

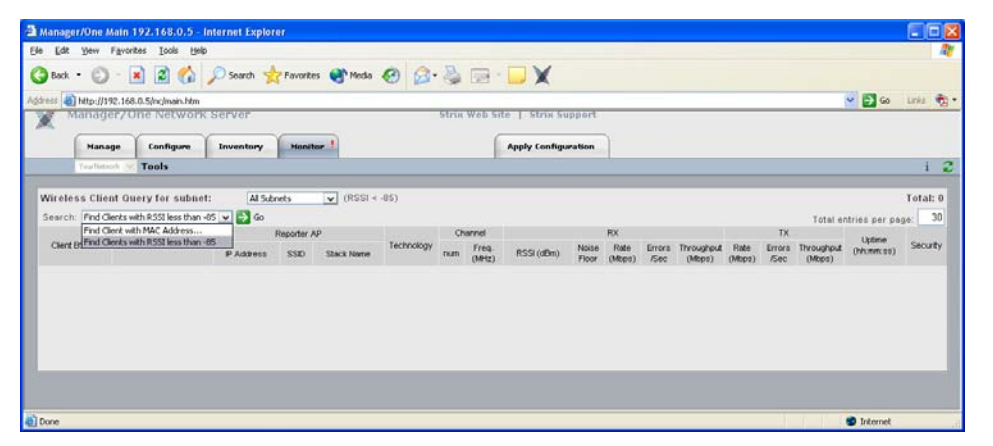

Figure 94. Wireless Client Query Monitor

If you choose to search for a client based on its MAC address, the system prompts you for the address. After entering the MAC address, click on the **OK** button to start the search.

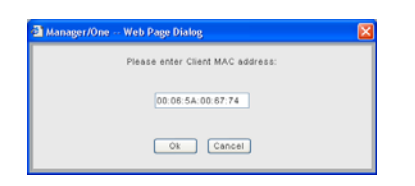

Figure 95. MAC Address Prompt

Although the displayed data is different, the organization of tables in all monitors is the same. For information about how to define the sort criteria within the Wireless Client Query Monitor table, see Figure 91. And similar to the Network Connect Monitor, the Wireless Client Query Monitor also includes the information button (**i**) in the top right corner of the window. Clicking on this button generates the RSSI Legend pop-up window (see Figure 93).

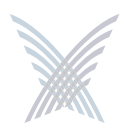

### **Rogue Monitor**

The Rogue Monitor provides a snapshot in table form of all rogue devices detected on a selected subnet.

| Manager/One Main 1      | 92.168.0.5 -    | Internet Explo | rer           |          |                                  |             |            |                             |                |           |         |          |
|-------------------------|-----------------|----------------|---------------|----------|----------------------------------|-------------|------------|-----------------------------|----------------|-----------|---------|----------|
| e Lidt Yew Favorit      | es Iools Hel    | P              |               |          |                                  |             |            |                             |                |           |         | 1        |
| 3 Bock - 🕥 - 💽          | 1 2 6           | Search         | Favorites 💓 M | eda 🚱 (  | 3· 🌡 🖻 · 🗖 🗙                     |             |            |                             |                |           |         |          |
| dress 🗿 http://192.168. | 0.5/nc/main.htm |                | 20 - 1972<br> | 0.800 11 | en visionen o <del>n</del> nobel |             |            |                             |                | - 6       | Go      | Links 🧙  |
| Manager/On              | e Network       | Server         |               |          | Strix Web Site   Strix Sup       | aport       |            |                             |                |           |         |          |
| Hanage                  | Configure       | Inventory      | Honitor !     |          | Apply Configu                    | ration      |            |                             |                |           |         |          |
| 🐣 Tools                 | Commands        | 10.            | 20            |          | 2                                |             |            |                             |                |           |         | 12       |
| Rogue Monitor for :     | ubnet: 192.16   | 800 V          |               |          |                                  |             |            | _                           | _              | _         |         | Total: 2 |
|                         |                 |                |               |          |                                  |             |            |                             | Total          | entries : | per pag | ae: 30   |
| 0000                    |                 |                |               |          | Reporter Ra                      | dio         |            | WiFi Information<br>Channel |                | n         |         | 0        |
| RARID                   |                 | 80             | siti          | **       | Stack Name                       | IP Address  | Technology | num.                        | Freq.<br>(MH2) | RBBI      | (dBm)   | security |
| 00:09:58 9C:01:         | A wareings      | oublishing     |               | .1       | MasterNetwork                    | 192.168.0.0 | 602.11g    | 11                          | 2462           | -29       | đ       |          |
| 00:06:25:24:E3:E        |                 |                |               | 1        | MasterNetwork                    | 192,168.0.8 | 802.11g    | .4                          | 2427           | -90       | 1       |          |
|                         |                 |                |               |          |                                  |             |            |                             |                |           |         |          |
|                         |                 |                |               |          |                                  |             |            |                             |                |           |         |          |

Figure 96. Rogue Monitor

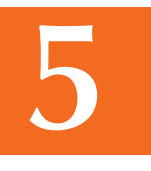

Although the displayed data is different, the organization of tables in all monitors is the same. For information about how to define the sort criteria within the Rogue Monitor table, see Figure 91. And similar to the Network Connect Monitor and the Wireless Client Query Monitor, the Rogue Monitor also includes the information button (**i**) in the top right corner of the window. Clicking on this button generates the RSSI Legend pop-up window (see Figure 93).

### Scan

Use this command if you want to initiate an active scan for rogue devices. Active scans can take up to one minute to complete and network traffic will be disrupted during the scanning process. Results from the scan are reported in the Rogue Monitor table (see Figure 96).

### Ignore All

Use this command to refresh the Rogue Monitor table with all detected rogue devices ignored. All ignored devices are grayed out.

### Include All

Use this command to refresh the Rogue Monitor table with all detected rogue devices included.

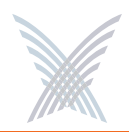

### **The Apply Configuration Function**

This function is used to apply any configuration changes that have been made at either the network or subnet level. When BLUE, click on this tab to propagate and apply your changes to all nodes and wireless modules within your Access/One Network or a specific subnet.

| Apply Configuration                                                                                                    |                                        |                  |
|----------------------------------------------------------------------------------------------------|----------------------------------------|------------------|
| Manager/One Main 192.166.0.5 - Internet Explorer     Ele Edt Yew Fgrontes Tools yeb                                              |                                        |                  |
| 🔇 Back • 🔘 - 🗷 🗟 🏠 🔎 Search 🚖 Favorites 🔮 Media 🧭 😥 • 👌                                                                          | s 🖻 · 🗖 🗙                              | 🛩 🛃 Go Linis 🦓 • |
| Manager/One Network Server Ser<br>Manage Configure Inventory Monitor !<br>System   Wi-Fi<br>Configure > System > Firmware Update | Apply Configuration                    | FD 2             |
| FTP Server<br>FTP Server<br>User Name<br>User Name                                                                               | e): (tp.strixsystems.com<br>testfogs   |                  |
| Password:<br>Path:                                                                                                    |                                        |                  |
| FTP Update Aggressiveness<br>Number of Smutlaneous Update<br>Update Session Start Intervat<br>Update Session Timeout:            | 2 Sections: 10<br>1 (sec)<br>600 (sec) |                  |
| 0 Done                                                                                                    |                                        | 🔮 Internet       |

Figure 97. Apply Configuration

### **Important Notes About Apply Configuration**

The following notes are important considerations when using the Apply Configuration function.

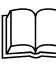

For changes to be applied at the network or subnet level, you must reboot the network after clicking on the Apply Configuration tab, otherwise your changes will not be implemented.

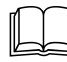

The Apply Configuration function is not available when configuring individual modules, because configuration changes at the module level are applied automatically when you click on the Update button.

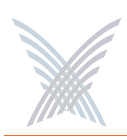

It is recommended that you complete all of your configuration changes before using the Apply Configuration command to propagate your changes throughout the network. Once the Apply Configuration command has been initiated, you cannot make any further changes until the command cycle has been completed.

### **Enabling Communication Between Remote Subnets**

Your Access/One Network can be configured to enable communication between network servers on remote subnets, allowing you to manage subnets from any network server on the network, regardless of its location. For example, remote subnets in New York and Los Angeles can be configured and managed from the same Manager/One interface.

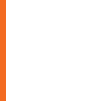

It is strongly recommended that customers use an NTP (Network Time Protocol) server to synchronize Access/One Network to one clock. This will ensure that the system's internal Syslog time-stamping process is maintained correctly. See also, "Enabling Windows 2000 Servers for NTP Requests" on page 33. Without an NTP server (no universal clock), each network server will use its own internal clock and stamp times accordingly.

### Example

Los Angeles and New York each have their own network:

- Los Angeles (LA): 172.20.0.0
- New York (NY): 192.152.1.0)

You want both networks to be managed by the same Manager/One interface, and you can assume that a network server in Los Angeles (172.20.0.50) is the primary server for the Access/One Network.

See also, "Starting a New Network" on page 32.

### Procedure

Configure a single remote network server for each subnet (NY: 192.162.1.22) on the LA server. Within a few minutes, Strix's mesh topology feature will cause all of the remote subnets to automatically appear in each network server. Your Access/One Network is now manageable from any of the network servers in the network.

### **Removing the NS to NS Feature**

To remove the NS to NS communication feature, delete all of the remote server entries on the LA server. When done, click on the **Update** button, then click on the Apply Configuration tab and reboot the network (to apply your changes).

### Managing Remote Subnets from Manager/One

In most cases, configuration of your Access/One Network will apply to all subnets to maintain an homogeneous network. There are a few commands which can only be applied at the subnet level. The following commands apply to the network level only (regardless of what view is currently displayed):

- Load Firmware on Network
- The Apply Configuration Function

The following commands apply at the network or subnet level (depending on what view is currently displayed):

- Reboot Network (network only)
- Reboot... (subnet / network)

The following commands are applicable only at the subnet level:

- Update Network Membership
- Update Node Names

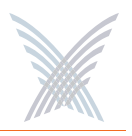

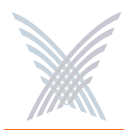

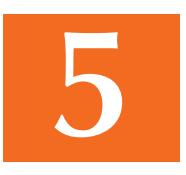

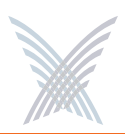

## **Managing Subnets and Nodes**

This chapter covers management tasks at the subnet and node levels—you can only manage a subnet or node (you cannot configure subnets or nodes independent of the network). If you are managing your Access/One Network at the network level, or managing an individual module (for example, a wireless module or network server), go to the relevant chapter:

- "Managing the Network" on page 65.
- "Managing Modules" on page 131.

The following graphic shows the subnet (subcloud) view in Manager/One's main window. The subnet view displays all nodes within the selected subnet and provides interface features that are not available at the network level. All tasks in this chapter are performed at the subnet or node levels.

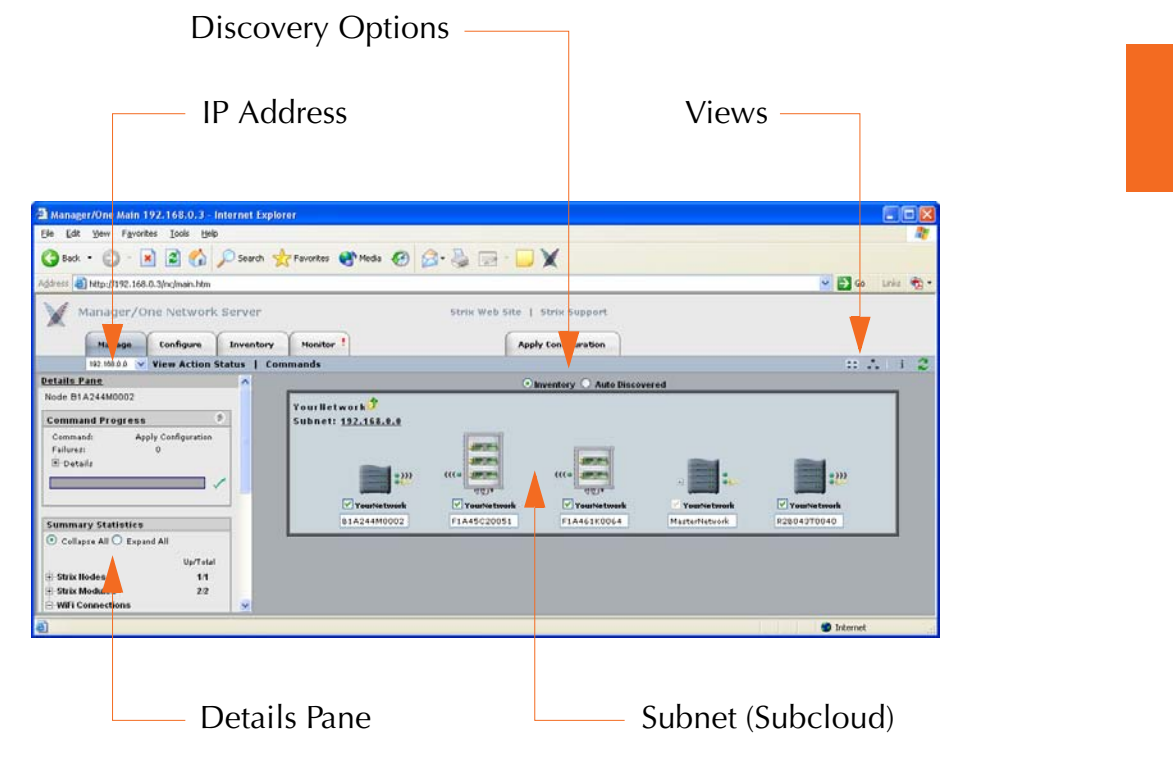

Figure 98. Subnet (Subcloud) View

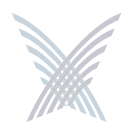

### **Interface Features in the Subnet View**

The interface features that are unique to the subnet view have already been discussed in Chapter 4, The Manager/One Interface. They are listed here for your convenience, and include:

- "A Choice of Layouts" on page 45.
- "The Details Pane" on page 56.
- "Inventory or Auto Discovered" on page 63.

### **The Manage Function**

To avoid repetition, this section only addresses the management commands at the subnet and node levels that are different from the equivalent commands at the network level, or management commands that are unique to the subnet and node levels. Therefore, the section headings included here are limited to the following commands in the Manage function only:

- Commands (at the Subnet Level)
  - Load Firmware...
    - Subnet
    - Network
  - Reboot...
    - Subnet
    - Network
- Commands (at the Node Level)
  - Update Node Names
  - Update Network Membership

All other commands that are available at the subnet level but not listed here can be found in Chapter 5, Managing the Network. You can also find them in the Table of Contents and the Index.

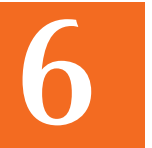

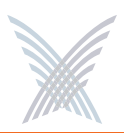

### **Commands (at the Subnet Level)**

### Load Firmware...

This command allows you to load a new firmware image to each of the modules contained in all network nodes within your Access/One Network or to a specific subnet. However, before you can load a new image, your FTP server parameters must be established correctly to let Manager/One know where to locate the new image (BIN) file.

To establish the correct FTP parameters and load new firmware at the network or subnet levels, go to "Updating the Firmware" on page 35.

#### Subnet

Choose this option to load new firmware to all devices within the selected subnet.

#### Network

Choose this option to load new firmware to all subnets and devices within your entire Access/One Network.

### Reboot...

This command reboots each module in all nodes within your Access/One Network or a selected subnet. Rebooting is required when configuration changes are made or a new firmware image is loaded. To monitor the progress of the reboot operation, the network server generates the request in stages. When each module reports receiving the reboot command and successfully reboots, the network server performs a final self-reboot. You can monitor reboot progress reports with the View Action Status command or from the Command Progress pane.

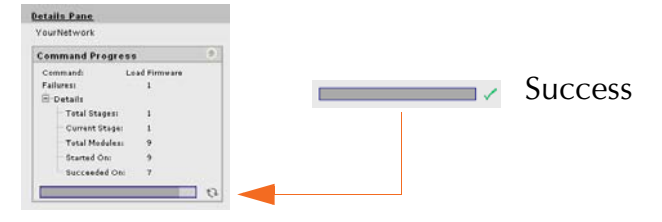

Figure 99. Command Progress Pane

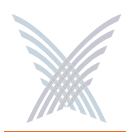

Whenever you initiate the Reboot... command, the system warns you that this action will affect multiple devices on the network (or subnet) and asks you to confirm the request. If you want to proceed, click on the **OK** button to initiate the reboot process, otherwise click on the **Cancel** button to abort the command.

See also, "Important Note About Rebooting" on page 4.

### Subnet

Choose this option to reboot the selected subnet.

### Network

Choose this option to reboot your entire Access/One Network.

### **Commands (at the Node Level)**

### Update Node Names

The ability to assign names to your nodes is provided as a convenience to users who want their nodes to have meaningful names (for example, based on the node's location).

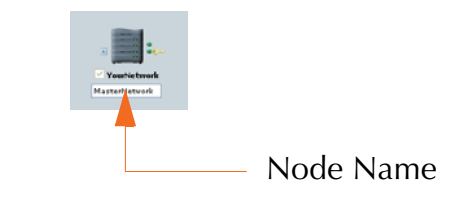

Figure 100. Node Name (Flat View)

In Manager/One, the node name appears below the node in an editable text field. You can assign any name with up to 15 alphanumeric characters, but the name must be unique within your Access/One Network. If you attempt to enter a name that already exists (a duplicate name), Manager/One will prompt you for a new name. Name changes do not require a reboot, but may take between 10 and 15 seconds before the change is reported. Refresh your browser window frequently to ensure that the latest information is displayed.

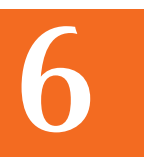

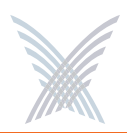

To change a name, simply enter a new name in the text field below the node and select the Update Node Names command. When prompted, click on the **OK** button to apply your change.

### Update Network Membership

The subnet (subcloud) displays all of the nodes residing in the network. Nodes already assigned to the network (members) are GREY in color and the check box below the node is checked.

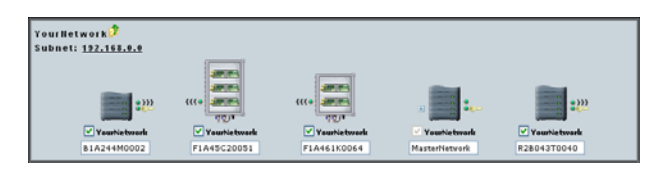

Figure 101. Network Membership

You can add or remove nodes from the network by checking or unchecking the check box below the node, then selecting the Update Network Membership command. This action forces a reboot of the nodes which have changed their membership status (nodes not admitted to a network, other than the default, will not bridge user traffic).

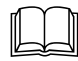

IWS nodes that are BLUE do not have a check mark in the check box, and although they are currently not assigned to the network, they can be admitted (become members). All nodes admitted to the network will be rebooted. Nodes that are RED also do not have a check mark in the check box, but these nodes are unavailable and cannot be assigned to the network.

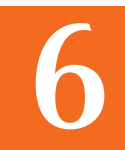

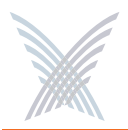

### **Use this Space for Your Notes**

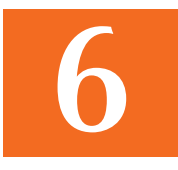

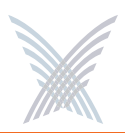

# **Managing Modules**

This chapter covers management and configuration tasks at the individual module level (for example, wireless modules or network servers). It is generally sufficient to configure your Access/One Network as a whole without configuring specific modules. If you are managing the network, a subnet or node, go to the relevant chapter:

- "Managing the Network" on page 65.
- "Managing Subnets and Nodes" on page 125.

When a module is configured, the module's manually configured parameters will always override the global network parameters that are configured or defaulted at the network level. It is presumed that if a module is manually configured, then the module's values take precedence over global network values.

### Manger/One at the Module Level

When you drill down to the module level in Manager/One you will notice that the function tabs and available commands change, depending on what type of module you have selected (wireless module or network server). For example, If you are logged in to a wireless module, Manager/One presents you with a Rogue Devices function and Wi-Fi commands under the Configure function—none of these options being available if you are logged in to a network server (they are not required for network servers).

Also, and regardless of what type of module you are logged in to, the Apply Configuration tab is not available at the module level. The Apply Configuration tab is only applicable at the network level where you need to propagate your configuration changes across the entire network.

To avoid repetition, this chapter only addresses the commands at the module level that are different from the equivalent commands at the network level, or commands that are unique to individual modules. For your convenience, cross-references are included that will take you to the corresponding commands at the network level.

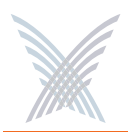

When you initiate a command at the module level, the configuration pages that are displayed contain the configuration settings that are currently applied to the selected module only (not the network or any other module).

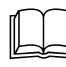

In most cases, the only difference between a configuration window generated at the network level and the same window generated at the module level is the inclusion of pre-configured module data (if any) in the fields contained within the window.

### The Manage Function

This function provides you with the tools you need to manage individual modules and includes the following commands:

- Actions
  - Factory Defaults
  - Load Firmware/Configuration
  - Page Device
  - Reboot

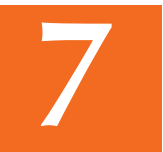

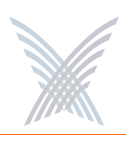

### Actions

This area of Manger/One applies to all modules (wireless modules and network servers) and contains commands that allow you to establish factory default settings, load firmware and/or configuration files, and page or reboot the module.

### Factory Defaults

This command allows you to set the module's configuration settings to their factory default state or remove the subnet and/or network configuration parameters from the module.

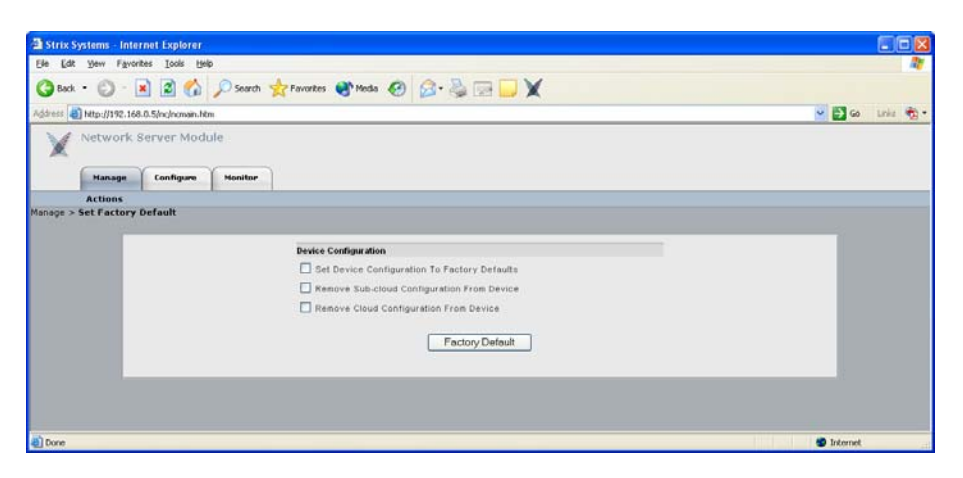

Figure 102. Device Configuration Window

Make your selection(s) from the available options:

**•** Set Device Configuration To Factory Defaults

Enable this option to reset the module to its factory default state.

**Remove Sub-cloud Configuration From Device** 

Enable this option to remove any configuration settings that were applied to the module at the subnet level.

### **Remove Cloud Configuration From Device**

Enable this option to remove any configuration settings that were applied to the module at the network level.

After making your selections, click on the **Factory Default** button to apply your changes, then click on the **Reboot** button to reboot the module.

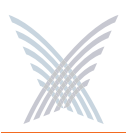

### Load Firmware/Configuration

This command allows you to load a new firmware image and /or configuration file to the module, restore a previous version (or backup file), or upload a backup firmware image and /or configuration file. The following graphic shows the Load Firmware/Configuration window with its options set for uploading a backup configuration file.

| The strix Strix St | ystems - Inte  | rnet Explorer     |         |                                                    |                       |                                    |                    |
|----------------------------------------------------------------------------------------------------|----------------|-------------------|---------|----------------------------------------------------|-----------------------|------------------------------------|--------------------|
| Ele Edt                                                                                                    | Yew Favor      | tes Iools He      | lp      |                                                    |                       |                                    | 27                 |
| G Back                                                                                                    | · O ·          | 1 3 🟠             | Search  | 🚖 Favorkes 🍳                                       | Meda 🙆 🍰 •            | 🍇 🖂 🖵 🗙                            |                    |
| Address 🛃                                                                                                    | http://192.168 | .0.5/nc/nomain.ht | m       |                                                    |                       |                                    | 💌 🛃 Go 🛛 Links 🍖 • |
| X                                                                                                    | Network §      | Server Modi       | ule     |                                                    |                       |                                    |                    |
|                                                                                                    | Hanage         | Configure         | Monitor | 1                                                  |                       |                                    |                    |
| Manage >                                                                                                    | Load Firmwa    | are/Configura     | ition   | Action Configurat<br>Action Type:                  | ion<br>ODownload      | ORestore Previous Version OUpload  |                    |
|                                                                                                    |                |                   |         | Action Configurat<br>Action Type:<br>File Version: | ODownload<br>OCurrent | Offestore Previous Version OUpload |                    |
|                                                                                                    | ŀ              |                   |         | Füe Type.                                          | Oimage                | Oconfiguration                     | -                  |
| Done                                                                                                    |                |                   |         |                                                    |                       |                                    | 🔮 Internet         |

Figure 103. Loading a New Firmware Image or Configuration File

Go to "Firmware Updates" on page 143 and establish the FTP server parameters to inform Manager/One where to locate the new firmware image or configuration file, and which file to use. The following options are available with this command:

### Action Type

Choose Download, Restore Previous Version, or Upload.

### File Version

Define the file version, either Current or Backup (only available if you are uploading a file).

### File Type

Define the file type, either Image or Configuration.

Click on the **Download Now**, **Restore Now**, or **Upload Now** button (depending on which action you defined) to execute the command, then click on the **Reboot** button to reboot the module.

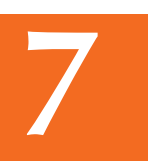

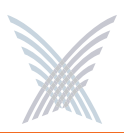

### Page Device

This command allows you to page the module (device) that you are currently logged in to.

| 🗿 Strix Systems - Internet Explorer                       |                  |
|-----------------------------------------------------------|------------------|
| Elle Edit View Favorites Icols Help                       | 27               |
| 🔇 Back + 🜍 - 🗷 🗟 🔥 🔎 Search 👷 Favorites 🔮 Media 🤣 🍰 💀 🛄 💓 |                  |
| Address 👍 http://192.168.0.5/nc/ncmain.htm                | 🖌 🔁 Go Links 🦓 • |
| V Network Server Module                                   |                  |
| Manage Configure Monitor                                  |                  |
| Actions                                                   |                  |
| Manage > Page Device                                      |                  |
| Device Paging Control                                     |                  |
| Page Device                                               |                  |
| () Done                                                   | S Internet       |

Figure 104. Paging a Device

To page the module, simply click on the **Page Device** button. When an IWS (Indoor Wireless System) module is paged, the module's LED blinks between GREEN and RED, indicating that communication with the module is successful. The module will be paged until you click on the **Disable Page** button.

### Reboot

This command allows you to reboot the module.

| 3 Strix Systems - Internet Explorer                           |                 |
|---------------------------------------------------------------|-----------------|
| Elle Edit Yew Figuentes Icols Help                            | 27              |
| 🔇 Back + 🔘 - 🖹 🗟 🏠 🔎 Search 👷 Favorites 🕐 Medis 🤣 🍰 - 😓 🖂 💭 🗶 |                 |
| Agdress 👌 http://192.168.0.5/nc/ncmain.htm                    | 🖌 🔁 Go unis 🧒 • |
| X Network Server Module                                       |                 |
| Manage Configure Monitor                                      |                 |
| Actions                                                       |                 |
| This action will reboot the module. Do you wish to continue?  |                 |
| () Done                                                       | Internet        |

Figure 105. Rebooting a Module

Click on the **Reboot** button to reboot the module, or click on the **Cancel** button to cancel the request.

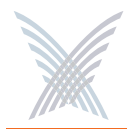

### **The Configure Function**

This function provides you with the tools you need to configure individual modules and includes the following commands:

- System
  - User Login
  - Network Management
    - General
    - SNMP
    - Trusted IP Addresses
  - TCP/IP Settings
  - Priority/One Class of Service
  - Radius Accounting
  - Syslog
  - Date and Time
  - Operating Environment
  - Firmware Updates
- Wi-Fi (Wireless Modules Only)
  - Radio Parameters
  - Client Connect
  - Network Connect
  - Rogue Scan

### System

This area of Manger/One applies to all modules (wireless modules and network servers) and contains commands that allow you to configure the module's systemlevel parameters. Any configuration parameters that you apply to the module will supersede the equivalent system-level parameters that were applied at the network level and propagated to the module from the Apply Configuration tab.

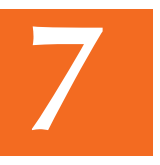

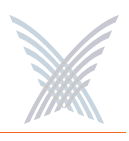

### User Login

This command allows you to establish the identity of this module, define its physical location within the environment based on latitude, longitude and elevation, and set up the module's login parameters (username and password).

| 3 Strix Systems – Internet Explorer                   |                   |                    |
|-------------------------------------------------------|-------------------|--------------------|
| Elle Edit Yew Figworites Iools Help                   |                   | <u>a</u>           |
| 🔇 Back - 🐑 - 🔳 📓 🐔 🔎 Search 👷 Favorites 🜒 Media 🤣 🍰 👰 |                   |                    |
| Agbress ab http://192.168.0.5/mc/nomain.htm           |                   | 🐱 🛃 Go 🛛 Links 🧒 🔹 |
| Network Server Module                                 |                   |                    |
| Manage Configure Monitor                              |                   |                    |
| System<br>Configure > System > User Login             |                   | 10 Undate          |
| Module Identity                                       |                   |                    |
| Module Name:                                          | Strix_B2B044Y0088 |                    |
| Network Name:                                         | YourNetwork.      |                    |
| Latitude (-90 to +90);                                | e0.000000 degrees |                    |
| Longitude (-180 to +180):                             | +0.000000 degrees |                    |
| Elevation:                                            | •0 n.             |                    |
| User Management                                       |                   |                    |
| User Name.                                            | Admin 💌           |                    |
| Password (between 6 and 32 characters)                |                   |                    |
| Confirm Password                                      |                   |                    |
| Password Encryption:                                  | Enable            |                    |
|                                                       |                   |                    |
|                                                       |                   |                    |
| Done .                                                |                   | 🕲 Internet         |

Figure 106. Module Identity and User Management (Login) Parameters

The following options are available with this command:

#### Module Name

Edit the existing name or enter a new name for this module. If no name is defined for the module, the system automatically sets the module's factory default serial number as the name.

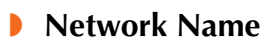

This field (not editable) shows the name of the network that this module is associated with. If you need to change the network association for this module, go to "Update Network Membership" on page 129.

#### Latitude

This field allows you to define the specific latitude for where this module is located (more relevant to OWS modules where physical location and environment can be extreme). This setting must be within the range of -90 degrees/minutes to +90 degrees/minutes. The default is +0.000000.

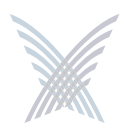

### Longitude

This field allows you to define the specific longitude for where this module is located (more relevant to OWS modules where physical location and environment can be extreme). This setting must be within the range of -180 degrees/minutes to +180 degrees/minutes. The default is +0.000000.

### Elevation

This field allows you to define the specific elevation (in feet) for where this module is located (more relevant to OWS modules where physical location and environment can be extreme). The default is +0 feet (sea level).

### User name

Select a user name from the pull-down list (Admin or Guest). Any changes you make to the password in the following field will affect logins to this module for the selected user name only.

#### Password

Enter a password (between 5 and 32 characters). All passwords are casesensitive. Any change you make to the password will affect logins for this module only.

### Confirm Password

Re-enter the password to confirm that you typed it correctly.

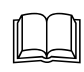

The default for the user name and the password for all modules within your Access/One Network is Admin (with a capitalized A) for both. We strongly recommend that you change the default password immediately after your initial login.

### Password Encryption

Check this box if you want Access/One Network to encrypt your password for additional security.

When finished, click on the **Update** button to update this page and apply your changes, then click on the **Reboot** button to reboot the module. If necessary, you can click on the **Refresh** button in the toolbar to reset all parameters on this page to their original values.

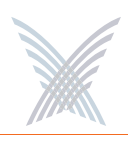

### Network Management

This command generates three sub-commands (General, SNMP, and Trusted IP Addresses) that allow you to define parameters for how the module is managed within your Access/One Network. For the most part, these commands are the same as their corresponding commands at the network level (with some minor exceptions that are documented here).

#### General

Unless you are logged in to a network server, this command is the same as its corresponding command at the network level. In this case, go to "General" on page 73 to configure all options under this command. If you are logged in to a network server, the window generated by this command includes an additional option called Client Connect Privacy Tags.

| 3 Strix Systems - Internet E    | plorer                                        |                               |                  |
|---------------------------------|-----------------------------------------------|-------------------------------|------------------|
| Ele Edit Yew Favorites ]        | sols Help                                     |                               | 2                |
| Ow . O . N                      | Sourch I Faunches Marks 6                     | 3. B = V                      |                  |
|                                 |                                               |                               |                  |
| address 🔄 http://192.168.0.5/nc | nomain.htm                                    |                               | 🞽 🔂 Go Linis 🧐 - |
| Network Serve                   | r Module                                      |                               |                  |
| Hanage Cor                      | figure Monitor                                |                               |                  |
| Sys                             | em                                            |                               | 2                |
| Configure > System > Network    | Management > General                          |                               | Reboot Update    |
|                                 | Shell                                         |                               |                  |
|                                 | •                                             | Clear & Secure (telnet & ssh) |                  |
|                                 | 0                                             | Secure Only(ssh)              |                  |
|                                 | 0                                             | None                          |                  |
|                                 |                                               | Shell Timeout 180 (sec)       |                  |
|                                 | Web                                           |                               |                  |
|                                 | ۲                                             | Clear & Secure (http & https) |                  |
|                                 | 0                                             | Secure Only(https)            |                  |
|                                 | 0                                             | None                          |                  |
|                                 | CIMS (Cloud Infrastructure Management System) |                               |                  |
|                                 | 0                                             | Clear & Secure (auto)         |                  |
|                                 | 0                                             | Secure Only                   |                  |
|                                 | ۲                                             | Clear Only                    |                  |
|                                 | SHMP                                          |                               |                  |
|                                 | SNMP Management                               | Enable                        |                  |
|                                 | FTP                                           |                               |                  |
|                                 | FTP Server                                    | 🗹 Enable                      |                  |
|                                 | Client Connect Priva                          | asy Tags                      |                  |
|                                 | Preserve Tags on Egr                          | ess to LAN 🕑 Enable           |                  |
|                                 |                                               |                               |                  |
|                                 |                                               |                               |                  |
| 8)                              |                                               |                               | 😰 Internet       |

Figure 107. Client Connect Privacy Tags

#### **Client Connect Privacy Tags**

Check the box for Preserve Tags on Egress to LAN if you want this module to preserve any client connect privacy tags that have been assigned to your Access/One Network. See also, "Client Connect" on page 98.

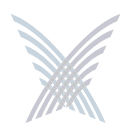

When finished, click on the **Update** button to update this page and apply your changes, then click on the **Reboot** button to reboot the module. If necessary, you can click on the **Refresh** button in the toolbar to reset all parameters on this page to their original values.

### SNMP

The only difference between the SNMP configuration window generated at the module level and the corresponding window at the network level is the addition of the Description and Name identifier fields, specific to the module. For all other SNMP configuration options, go to "SNMP" on page 75.

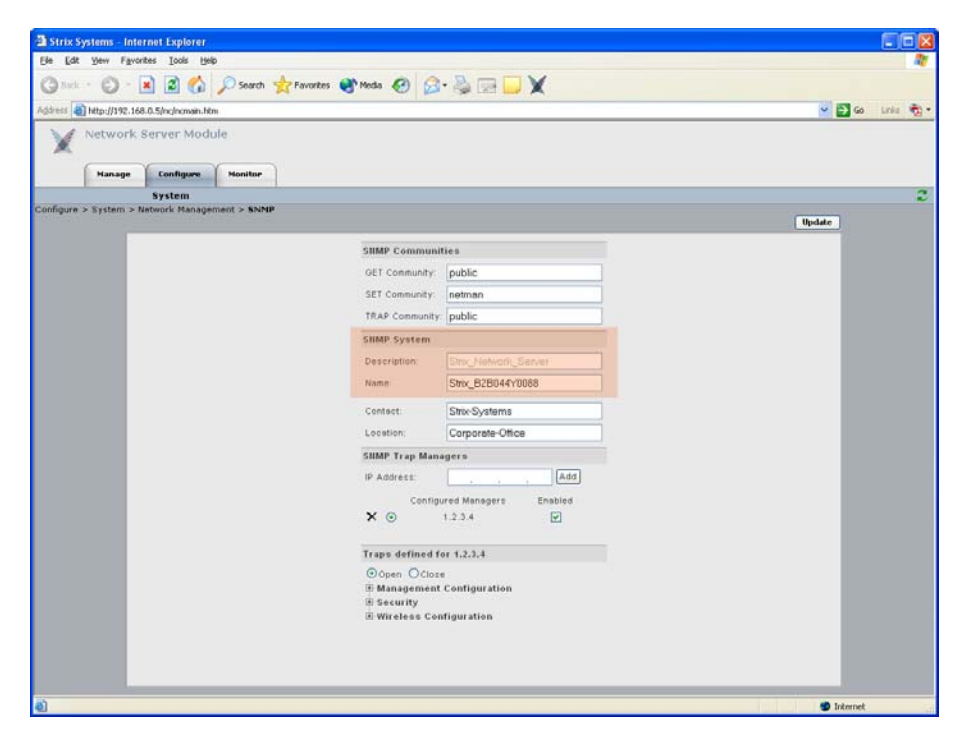

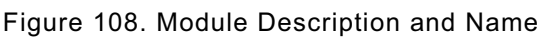

The Description field provides a description of the module and is not editable. If desired, you can enter a new name for the module in the Name field.

When finished, click on the **Update** button to update this page and apply your changes, then click on the **Reboot** button to reboot the module. If necessary, you can click on the **Refresh** button in the toolbar to reset all parameters on this page to their original values.

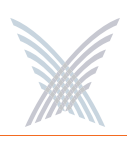

#### **Trusted IP Addresses**

This command is the same as its corresponding command at the network level. To configure these options for the module, go to "Trusted IP Addresses" on page 141.

When finished, click on the **Update** button to update this page and apply your changes, then click on the **Reboot** button to reboot the module. If necessary, you can click on the **Refresh** button in the toolbar to reset all parameters on this page to their original values.

### **TCP/IP Settings**

This command is similar to the TCP/IP Settings command used at the network level, with the addition of the IP Settings option. For all other TCP/IP configuration options, go to "TCP/IP Settings" on page 78.

| Strix S   | ystems - Inte | rnet Explorer     |          |                                                                                                    |                |
|-----------|---------------|-------------------|----------|----------------------------------------------------------------------------------------------------|----------------|
| Ele Edt   | yew Favo      | rites Iools Hel   | þ        |                                                                                                    | A1             |
| Back      | · O.          | 1 3 🔥             | Search . | Envertes Meda 🙆 📿 - 🚬 🗔 🔽 🖌                                                                                                    |                |
| -         | -             |                   | -        |                                                                                                    |                |
| Agaress   | http://192.16 | 8.0.5/nc/noman.hb | ni       |                                                                                                    | 🖌 🛃 co una 🖓 . |
| X         | Network       | Server Modi       | ule      |                                                                                                    |                |
|           | Hanage        | Configure         | Monitor  |                                                                                                    |                |
|           |               | System            |          |                                                                                                    | 2              |
| Configure | > System > "  | TCP/IP Setting    | •        |                                                                                                    | Update         |
|           |               |                   |          | IR Settings                                                                                                    |                |
|           |               |                   |          | Obtain P address automatically using DHCP                                                                                                    |                |
|           |               |                   |          | O line pre-continued IR editrees                                                                                                    |                |
|           |               |                   |          | The second galactic second second sec |                |
|           |               |                   |          | 115, 160, 0 5                                                                                                    |                |
|           |               |                   |          | SUDDEL MASK. [COS (205 (205 0                                                                                                    |                |
|           |               |                   |          | Default Gateway                                                                                                    |                |
|           |               |                   |          | Obtain default gateway IP address automatically using DHCP                                                                                                    |                |
|           |               |                   |          | O Use pre-configured default gateway IP address                                                                                                    |                |
|           |               |                   |          | Default Gateway Address: 0 0 0                                                                                                    |                |
|           |               |                   |          | DRS Server                                                                                                    |                |
|           |               |                   |          | Obtain DNS server IP address automatically using DHCP                                                                                                    |                |
|           |               |                   |          | O Use pre-configured DNS                                                                                                    |                |
|           |               |                   |          | Primary DNS Server IP Address                                                                                                    |                |
|           |               |                   |          | Secondary DNS Server IP Address                                                                                                    |                |
|           |               |                   |          | Domain Name: atthi com                                                                                                    |                |
|           |               |                   |          |                                                                                                    |                |
|           |               |                   |          |                                                                                                    |                |
| Done Done |               |                   |          |                                                                                                    | 🐨 Internet     |

Figure 109. TCP/IP Settings (Module Level)

#### IP Settings

Choose whether you want the system to use DHCP to obtain the module's IP address automatically (default), or use a pre-configured static IP address. If you choose the latter option, you must enter a valid IP address and Subnet Mask in the appropriate fields.

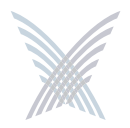

When finished, click on the **Update** button to update this page and apply your changes, then click on the **Reboot** button to reboot the module. If necessary, you can click on the **Refresh** button in the toolbar to reset all parameters on this page to their original values.

### **Priority/One - Class of Service**

This command is the same as its corresponding command at the network level. To configure these options for the module, go to "Priority/One - Class of Service" on page 81.

When finished, click on the **Update** button to update this page and apply your changes, then click on the **Reboot** button to reboot the module. If necessary, you can click on the **Refresh** button in the toolbar to reset all parameters on this page to their original values.

### **Radius Accounting**

This command is the same as its corresponding command at the network level. To configure these options for the module, go to "Radius Accounting" on page 84.

When finished, click on the **Update** button to update this page and apply your changes, then click on the **Reboot** button to reboot the module. If necessary, you can click on the **Refresh** button in the toolbar to reset all parameters on this page to their original values.

### Syslog

This command is the same as its corresponding command at the network level. To configure these options for the module, go to "Syslog" on page 85.

When finished, click on the **Update** button to update this page and apply your changes, then click on the **Reboot** button to reboot the module. If necessary, you can click on the **Refresh** button in the toolbar to reset all parameters on this page to their original values.

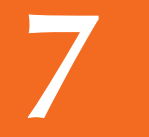

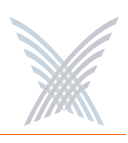

### Date and Time

This command is the same as its corresponding command at the network level. To configure these options for the module, go to "Date and Time" on page 88.

When finished, click on the **Update** button to update this page and apply your changes, then click on the **Reboot** button to reboot the module. If necessary, you can click on the **Refresh** button in the toolbar to reset all parameters on this page to their original values.

### **Operating Environment**

This command is the same as its corresponding command at the network level. To configure these options for the module, go to "Operating Environment" on page 91.

When finished, click on the **Update** button to update this page and apply your changes, then click on the **Reboot** button to reboot the module. If necessary, you can click on the **Refresh** button in the toolbar to reset all parameters on this page to their original values.

### Firmware Updates

This option is similar to the Firmware Updates command used at the network level, but without the FTP Update Aggressiveness options, and with the addition of the File Name field (for defining a new configuration file). For all other Firmware Updates configuration options, go to "Firmware Updates" on page 91.

| Strix Systems - Internet Explorer          |                                  |                      |                  |
|--------------------------------------------|----------------------------------|----------------------|------------------|
| Ele Edt Yew Favorites Loois Help           |                                  |                      | <u>1</u>         |
| 🔇 Back - 🕥 - 💌 🖻 🐔 🔎 Search 🤊              | 📩 Favorites 🜒 Media 🥝 🍰 -        |                      |                  |
| Agdress a http://192.168.0.5/nc/ncmain.htm |                                  |                      | 🐱 🛃 Go Links 🎨 • |
| Network Server Module                      |                                  |                      |                  |
| System                                     |                                  |                      | 2                |
| Configure > System > Firmware Update       |                                  |                      | Update           |
|                                            | FTP Server                       |                      |                  |
|                                            | FTP Server (IP address or name): | ftp.strixsystems.com |                  |
|                                            | User Name:                       | testings             |                  |
|                                            | Password:                        | •••••                |                  |
|                                            | Path                             |                      |                  |
|                                            | File Name:                       | accessone.bin        |                  |
|                                            |                                  |                      |                  |
| Done                                       |                                  |                      | Internet         |

Figure 110. Setting Up the FTP Server (Module Level)

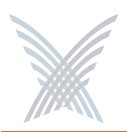

### File Name

If you are calling a file other than accessone.bin or accessone\_m.bin for this module, enter the name of the file in this field.

When finished, click on the **Update** button to update this page and apply your changes, then click on the **Reboot** button to reboot the module. If necessary, you can click on the **Refresh** button in the toolbar to reset all parameters on this page to their original values.

### Wi-Fi

This area of Manger/One applies only to wireless modules (not network servers) and contains commands that allow you to configure the module's Wi-Fi parameters. Any configuration parameters that you apply to the module will supersede the equivalent system-level parameters that were applied at the network level and propagated to the module from the Apply Configuration tab.

The menu structure under the Wi-Fi option is slightly different, depending on whether you are logged in to a single band wireless module or a dual band wireless module. The differences between the menus are as follows:

- **Wi-Fi** (single band radio)
  - Radio Parameters
  - Client Connect
    - Network Connect
    - Rogue Scan

- **Wi-Fi** (dual band radio)
  - 802.11a Radio
    - Parameters
    - Client Connect
    - Network Connect
    - Rogue Scan
  - 802.11g Radio
    - Parameters
    - Client Connect
    - Network Connect
    - Rogue Scan

Figure 111. Single and Dual Band Wi-Fi Menu Structure

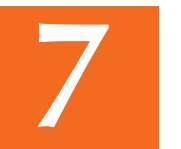

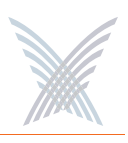

### **Radio Parameters**

This command is similar to the Radio Parameters command used at the network level, but with fields that are relevant only to the selected wireless module. To avoid confusion, the page generated by this command will be documented here in full. All changes made to this page will be applied only to the module you are currently logged in to (not to the entire network).

The following graphic shows an example of the Radio Parameters page for an 802.11a wireless module.

| Strix Systems - Internet Explorer    |                                                            |                      |          |                  |
|--------------------------------------|------------------------------------------------------------|----------------------|----------|------------------|
| Ele Edit Vew Favorites Icols Help    |                                                            |                      |          | A.               |
| G Back + 🕲 - 🖹 📓 🏠 🔎 Sa              | arch 🤺 Favorites 🜒 Media 🤣 🍰 - 🌺 🔙 📒                       | X                    |          |                  |
| Address a http://192.168.0.7/        |                                                            |                      |          | 💌 🔂 Go Links 🐑 🔹 |
| 1                                    |                                                            |                      |          |                  |
| X 802.11a Module                     | Strix Web Site   Strix Support                             |                      |          |                  |
| Manage Configure Monit               | tor Reque Devices                                          |                      |          |                  |
| Surtam I Wi.Ei                       |                                                            |                      |          | 2                |
| Configure > Wi-Fi > Radio Parameters |                                                            |                      |          | ~~               |
|                                      |                                                            |                      |          | Update           |
| Ge                                   | neral                                                      |                      |          | <u>^</u>         |
| Act                                  | tive Country Code:                                         | UNITED STATES - US   |          |                  |
| Cor                                  | ntig Country Code:                                         | UNITED STATES - US   | ×        |                  |
| Op                                   | erating Mode:                                              | Automatic Selection  | <b>*</b> |                  |
| Wir                                  | eless Mode:                                                | 802.11a              | ×        |                  |
| Alk                                  | ow association over long distances (25 miles/40 km):       | 3 miles              |          |                  |
|                                      |                                                            |                      |          |                  |
| WL                                   | All Radio Client Limits                                    | 100                  |          |                  |
| Ma                                   | ximum Clients (0 prevents user access):                    | 128                  |          |                  |
| Fre                                  | quency/Rate/Power                                          |                      |          |                  |
| Act                                  | tive Radio Frequency:                                      | 5300MHz (Channel 60) |          |                  |
| Rai                                  | dio Frequency:                                             | SmartSelect          | ×        |                  |
| Det                                  | a Rete:                                                    | best                 | ×        |                  |
| Tra                                  | insmit Power:                                              | Full                 | ×        |                  |
| 802                                  | .11a Channel Selector                                      |                      |          |                  |
| 518                                  | SOMhz (Channel 36)- (indoor use only)                      | 802.11a 🖌            | ~        |                  |
| 520                                  | IOMhz (Channel 40)- (indoor use only)                      | 802.11a              |          |                  |
| 522                                  | 20Mhz (Channel 44)- (indoor use only)                      | 802.11a 🕑            |          |                  |
| 524                                  | IOMhz (Channel 48)- (indoor use only)                      | 802.11a 🖌            |          |                  |
| 526                                  | 0Mhz (Channel 52)                                          | 802.11a              |          |                  |
| 528                                  | SOMNZ (Channel 56)                                         | 802.118              |          |                  |
| 530                                  | MMhr (Channel 64)                                          | 802.11a              |          |                  |
|                                      | County Constitute and                                      |                      |          |                  |
|                                      |                                                            |                      | ~        |                  |
|                                      |                                                            |                      |          |                  |
| Ad                                   | lvanced Settings                                           |                      |          |                  |
| Dé                                   | acon Interval (20 - 1000ms):                               | 100                  |          |                  |
| De                                   | livery Traffic Indication Message (DTIM Period) (1 - 255): | 1                    |          |                  |
| Fre                                  | agment Length (256 - 2346 bytes):                          | 2346                 |          |                  |
| PT                                   | SICTS Threshold (256 - 2346 bytes)                         | 23.46                |          |                  |
| N.                                   | anara ni aanan (asa - asas ayisa).                         | 6.0.00               |          |                  |
|                                      |                                                            |                      |          |                  |
|                                      |                                                            |                      | _        | M                |
|                                      |                                                            |                      |          |                  |
|                                      |                                                            |                      |          |                  |
|                                      |                                                            |                      |          |                  |
| ð                                    |                                                            |                      |          | Internet         |

Figure 112. Radio Parameters (Module Level)

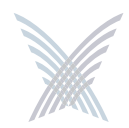

The following options are available with this command:

### Active Country Code

This field (not editable) shows the currently active country code.

### Config Country Code

This field is not editable because this model of your Access/One Network applies only to the United States (which is the only country code available).

### Operating Mode

This option allows you to select the operating mode (either Client Connect or Network Connect) manually, or choose Automatic Selection if you want the module to select its operating mode automatically.

### Wireless Mode

This option allows you to select the wireless mode for this module. The following modes are available:

- 802.11a
  - 802.11a: This is the default standard 802.11a wireless mode.
  - 802.11a Turbo: This configures the module to operate in Turbo mode, allowing it to operate with data rates at speeds up to 108 Mbps. This translates to nearly double the throughput, but all user devices must be capable of running the 802.11a Turbo mode and be configured for it. Turbo mode is not an industry standard and so not all 802.11a user devices support this feature.
- 802.11g
  - 802.11g: This is the default standard 802.11g wireless mode.
  - **802.11g Only**: This mode restricts the module to the 802.11g wireless mode only and does not allow 802.11b compatibility.

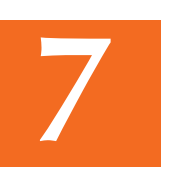

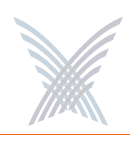

- 802.11g Super: This mode provides support for the Atheros Super G FastFrames throughput enhancement technology, with data rates up to 108Mbps and compatible with the 802.11g (54 Mbps) wireless technology. This translates to nearly double the throughput, but there are some limitations, including:
  - Only one operating channel is supported.
  - All user devices must also be capable of running 802.11g Super G and be configured for it. Super G is not an industry standard and so not all 802.11g user devices support this feature.
- **802.11b Only (No 802.11g)**: This mode restricts the module to the 802.11b mode only and does not allow 802.11g compatibility.

#### Allow Association Over Long Distances

This option allows you to set a distance (up to 25 miles) for wireless associations over long distances (the default is 3 miles).

### **WLAN Radio Client Limits**

This option allows you to restrict the number of clients that can associate with the module. The default is 128. Setting this field to 0 (zero) prevents all client access to the module.

#### Frequency/Rate/Power

These options define the operating frequency, data rate and transmit power for the module. The fields for these options include:

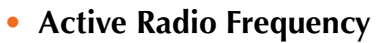

This field displays the active radio frequency that this module is currently using.

### • Radio Frequency

This option allows you to manually change the operating frequency from the frequencies available in the pull-down list. Alternatively, you can choose the SmartSelect option which will instruct the system to select the best frequency automatically.

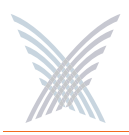

### • Data Rate

This option allows you to select the data rate for the wireless module from the choices available in the pull-down list. All data rates are specified in Mbps (Megabits per second). You can choose a specific data rate from the pull-down list, or choose the **Best** option, which will instruct the system to select the best data rate for the wireless module automatically. The available data rates are determined by which type of wireless module (802.11a or 802.11g) you are logged in to.

### • Transmit Power

This option allows you to select the level of transmit power for the wireless module from the choices available in the pull-down list (either Full, Half, Quarter, One Eighth, or Minimum). You can decrease the transmit power to decrease the range of the module. The default value for this parameter is **Full** (maximum power).

Depending on the selected antenna(s) for your application—especially relevant to the OWS—it may be necessary to configure the transmit power. It is the installer's responsibility to ensure that the transmit power is set correctly for the chosen antenna(s). Operation in a manner other than is represented in this document is a violation of FCC rules.

For a complete listing of the maximum power settings allowed for antennas, go to "Power Settings for Antennas" on page 165.

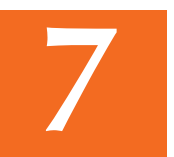
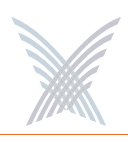

#### 802.11a Channel Selector

These options extend the range of 802.11a wireless capability by allowing you to select 802.11a wireless channels. Check the corresponding box to enable an 802.11a channel of your choice.

#### **802.11g Channel Selector**

These options extend the range of 802.11g wireless capability by allowing you to select 802.11g wireless channels. Check the corresponding box to enable an 802.11g channel of your choice.

#### **802.11g** (only)

These options allow you to set up how your 802.11g wireless module performs (not applicable to 802.11a radios). Options that are specific to 802.11g radios include:

#### Protection Mode

This is a mechanism to let 802.11g devices know when they should use modulation techniques to communicate with another 802.11b device, especially in wireless networks where there is a mixed environment that has 802.11g and 802.11b clients (and the clients are hidden from each other. The protection mode options are:

#### – None

This assumes there are no wireless stations using 802.11b (11 Mbps) technology. If operating in a mixed 802.11b/g network with minimal 802.11b traffic, choose this option to ensure the best performance for your 802.11g stations.

## Always

Protects 802.11b traffic from colliding with 802.11g traffic. This mode is not recommended, especially if only a few wireless stations are operating with 802.11b. Only use this mode in environments with heavy 802.11b traffic or where there is interference.

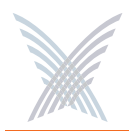

### – Auto

This is the default mode and will enable protection for 802.11g stations if your Access/One Network finds an 802.11b client. In this mode, if the 802.11b client leaves the network the protection mode will revert to None automatically.

### • Protection Rate

Sets the data rate at which the RTS-CTS (Request-to-Send and Clear-to-Send) packets are sent (either 1 Mbps, 2 Mbps, 5.5 Mbps, or 11 Mbps). The 11 Mbps data rate is the default.

### • Protection Type

This option is only relevant when the Protection Mode is on. The options here are **CTS-only** or **RTS-CTS**. With CTS-only, the client is not required to send an RTS (Request-to-Send) to the AP. As long as the client receives a CTS (Clear-to-Send) frame from the AP then the client is free to send data. With the RTS-CTS option enabled, the client is required to send an RTS to the AP and wait for a CTS from the AP before it can send data (this option creates additional overhead and can cause performance degradation). The default is CTS-only.

### • Short Slot Time

802.11g defines the long slot time as 20 microseconds and a short slot time as 9 microseconds. 802.11b only supports the long slot time of 20 microseconds. In an environment with 802.11g devices only, this option (Short Slot Time) must be enabled for better performance—giving precedence to 802.11g traffic. Only disable this option in mixed (802.11b and 802.11g) environments. The default is enabled.

### • Short Slot Preamble

Short slot preamble improves network efficiency by reducing the preamble from 128 bits to 56 bits. 802.11g is required to support both short and long preambles (802.11b support for a short preamble is optional). If this option is enabled, any 802.11b clients associated with the network must support a short preamble. The default for this option is enabled.

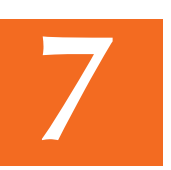

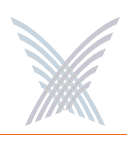

### Advanced Settings

These advanced settings are preconfigured with the optimum settings for your wireless module. Changing any of these settings may negatively affect the module's performance. For best results, leave these settings at their default values.

#### Beacon Interval

The beacon is a uniframe system packet broadcast by the AP to keep the module synchronized. Enter a value in this field between 20 and 1000 (milliseconds) that specifies the beacon interval. The default value is 100.

### • Delivery Traffic Indication Message (DTIM Period)

Enter a value between 1 and 255 that specifies the Delivery Traffic Indication Message (DTIM). Increasing this interval allows the station to sleep for longer periods of time resulting in power savings (in exchange for some degradation in performance). The default value is 1.

### • Fragment Length

Enter a value between 256 and 2346. This setting determines the size of the wireless frame. Wireless frames are reassembled by the wireless module before being forwarded to the Ethernet port, but only if the frame is smaller than the Ethernet MTU (1536 bytes). The default value is 2346.

### • RTS/CTS Threshold

This is a value that determines at what frame length the RTS-CTS function is triggered. By default, the threshold is set at its highest value. A lower value means that the RTS-CTS function is triggered for smaller frame lengths. A lower threshold value may be necessary in environments with excessive signal noise or hidden nodes, but may result in some performance degradation. Enter a value between 256 and 2346 to specify the RTS/CTS threshold. The default value is 2346.

When finished, click on the **Update** button to update this page and apply your changes, then click on the **Reboot** button to reboot the module. If necessary, you can click on the **Refresh** button in the toolbar to reset all parameters on this page to their original values.

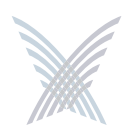

## **Client Connect**

This command is similar to its corresponding command at the network level. The only difference between the configuration windows is that the Client Connect Privacy Tags option is not displayed at the module level. To configure your Client Connect options for a wireless module, go to "Client Connect" on page 98.

| p://192.168.0.3/nc/mi | an hòn                                                                       | <b>M</b> |
|-----------------------|------------------------------------------------------------------------------|----------|
| ager/One Net          | twork Server Strix Web Site   Strix Support                                  |          |
| lanage Config         | pure Inventory Honitor ! Apply Configuration                                 |          |
| Network 🔀 System      | n   Wi-Fi                                                                    |          |
| -ri > chent conn      | ett                                                                          | Update   |
|                       | Virtual/Strix                                                                | <u> </u> |
|                       | SSID: Strix Wireless Network 🗸 Suppress SSID 🗌 Edit SSID name                |          |
|                       |                                                                              |          |
|                       | SSID Client Limits                                                           |          |
|                       | Maximum clients per SSID (U prevents user access)                            |          |
|                       | VLAN Security                                                                |          |
|                       | Untagged                                                                     |          |
|                       | C Tagged                                                                     |          |
|                       | Client Connect Security Mode                                                 |          |
|                       | Authentication:  O Open O Shared Key O Dynamic (802.1X) O WPA-PSK O WPA      |          |
|                       | Encryption: O Clear O WEP AES O TKIP Auto Negotiate                          |          |
|                       |                                                                              |          |
|                       | Client Connect Security Keys<br>Default                                      |          |
|                       | Shared Encryption Key Key Entry<br>Key                                       |          |
|                       | O 1. Enter Key 1                                                             |          |
|                       | O 2. Enter Key 2                                                             |          |
|                       | O s. Enter Key 3                                                             |          |
|                       | O 4. Enter Key 4                                                             |          |
|                       | Access Control List                                                          |          |
|                       | Manage ACL                                                                   |          |
|                       | Client Connect Privacy                                                       |          |
|                       | Client Connect Privacy for this SSID: Enable                                 |          |
|                       | SSID shutdown when network connectivity is lost:                             |          |
|                       | Discovery Protocols                                                          |          |
|                       | Strix Discovery Protocol (browser plug-in):                                  |          |
|                       |                                                                              |          |
|                       | Client Connect Privacy Tags                                                  |          |
|                       | Tag Marking for Client Connect Privacy (Required for Mesh Privacy): 🔲 Enable |          |
|                       | Strix Internal VLAN Tag Marking for WLAN Private traffic 925                 |          |
|                       | Strix Internal VLAN Tag Marking for WLAN Public traffic 926                  |          |
|                       |                                                                              |          |

Figure 113. Client Connect Configuration Window

When finished, click on the **Update** button to update this page and apply your changes, then click on the **Reboot** button to reboot the module. If necessary, you can click on the **Refresh** button in the toolbar to reset all parameters on this page to their original values.

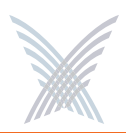

### **Network Connect**

This command is similar to its corresponding command at the network level, with the addition of the Target MAC Address and Ignore RTD options. For all other configuration options, go to "Network Connect" on page 106.

| Strix Systems – Internet Explorer             |                                                                          | <b>20</b>     |
|-----------------------------------------------|--------------------------------------------------------------------------|---------------|
| Edit Yew Favorites Loois Help                 |                                                                          |               |
| 3 tuck - 3 - 1 2 2 🖍 D Search                 | 👉 Favorites 🕐 Media 🔗 🔗 🚬 🥅 🥅 💟 🖌                                        |               |
|                                               |                                                                          | 21 KR         |
| 21055 0 http://192.168.0.12/                  |                                                                          | 🖌 🗗 😁 Trist 🤞 |
| B02.11 Dual Radio Module                      | Strix Web Site   Strix Support                                           |               |
|                                               |                                                                          |               |
| Manage Configure Monitor                      | Rogue Devices                                                            |               |
| System   Wi-Fi                                |                                                                          |               |
| figure > Wi-Fi > 802.11g Radio > Network Conn | ect                                                                      | Undate        |
| -                                             |                                                                          | opune         |
|                                               | Peer Selection                                                           |               |
|                                               | O Automatic Peer Selection                                               |               |
|                                               | Offarget MAC Address and plan plan plan plan plan a lignore hito         |               |
|                                               | OTarget SSID                                                             |               |
|                                               | Auto-Mode Radio Priority (Dual WiFi Radio Only)                          |               |
|                                               | Backhaul Technology: 802.11a Priority, 802.11a Backup                    |               |
|                                               |                                                                          |               |
|                                               | Self Tuning                                                              |               |
|                                               | Background Scanning Enable                                               |               |
|                                               | Self Tuning Policy: O Never Switch  Switching Frequency                  |               |
|                                               | Aggressive Stable                                                        |               |
|                                               | 00000                                                                    |               |
|                                               | Background Scan Interval: 5000 mS                                        |               |
|                                               | Harmond Company Possible Mart                                            |               |
|                                               | network connect security key                                             |               |
|                                               | Enter Key                                                                |               |
|                                               | Allow Strix default key (Network Connect will remain in Restricted Mode) |               |
|                                               | lletwork Connect Data Trust Level                                        |               |
|                                               | Trust Strix network behind Network Connect                               |               |
|                                               | O Trust only Network Connect module                                      |               |
|                                               |                                                                          |               |
|                                               |                                                                          |               |
|                                               |                                                                          |               |
|                                               |                                                                          |               |

Figure 114. Network Connect Configuration Window

#### Target MAC Address

Enter the MAC address for the wireless module to enable peer-to-peer connectivity based on the module's MAC address. You only need to complete the MAC address (the first three fields are inputted automatically).

#### Ignore RTD

Check this box to instruct the system to ignore the RTD (Round Trip Delay), which ensures that the backhaul will stay connected to an AP even if the RTD is zero. When RTD from a Client Connect is set to 0 (zero) a Network Connect will drop its wireless connection to that Client Connect and scan for a peer with a non zero RTD (that can ping the gateway). Ignoring the RTD will keep the link up to that peer regardless, and eliminate self-healing. The default is to ignore the RTD (enabled).

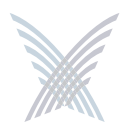

When finished, click on the **Update** button to update this page and apply your changes, then click on the **Reboot** button to reboot the module. If necessary, you can click on the **Refresh** button in the toolbar to reset all parameters on this page to their original values.

# Rogue Scan

This option allows you to define which channels are scanned for rogue devices by the defined country code (similar to its corresponding command at the network level, but without the option for defining a rogue list refresh period). To configure rogue scan channel selections for the module, go to "Rogue Scan" on page 111.

When finished, click on the **Update** button to update this page and apply your changes, then click on the **Reboot** button to reboot the module. If necessary, you can click on the **Refresh** button in the toolbar to reset all parameters on this page to their original values.

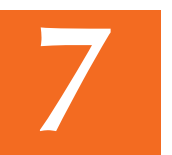

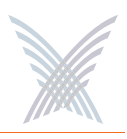

# **The Monitor Function**

This function provides you with the tools you need to monitor the performance of individual modules and includes the following commands:

- Reports
  - Radio Statistics

Applicable to wireless modules only.

• Wireless Neighbors

Applicable to wireless modules only.

• Wireless Client Monitor

Applicable to wireless Client Connect modules only.

• SSIDs / VLANs List

Applicable to wireless Client Connect modules only.

• Device Information

Applicable to all wireless modules and network servers.

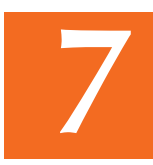

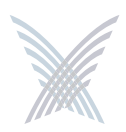

# Reports

This area of Manger/One applies to all wireless modules and network servers and contains commands that allow you to monitor the performance of individual modules within your Access/One Network. It should be noted that the menu structure under the Reports option is slightly different, depending on whether you are logged in to a single band wireless module or a dual band wireless module. The differences between the menus are as follows:

- **Reports** (single band radio)
  - Radio Statistics
  - Wireless Neighbors
  - Wireless Client Monitor
  - SSIDs / VLANs List
  - Device Information

- **Reports** (dual band radio)
  - 802.11a Radio
    - Statistics
    - Wireless Neighbors
    - Wireless Client Monitor
    - SSIDs / VLANs List
  - 802.11g Radio
    - Statistics
    - Wireless Neighbors
    - Wireless Client Monitor
    - SSIDs / VLANs List
  - Device Information

Figure 115. Single and Dual Band Reports Menu Structure

The Radio Statistics, Statistics (dual band radios only) and Wireless Neighbors commands are only available when logged in to a wireless module—not a network server.

The Wireless Client Monitor and SSIDs / VLANs List commands are only available when logged in to a wireless module that is configured as a Client Connect—not a Network Connect or network server.

The Device Information command is available for all wireless modules, including network servers.

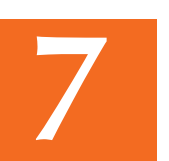

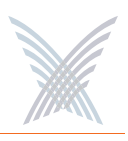

# **Radio Statistics**

This command is used to generate a statistical performance report relative to the selected wireless module. You can **Clear** the data or **Recalculate** the data that is displayed on this page, as required.

Clearing the data resets all values to zero. If you recalculate (refresh) the data, the wireless module is polled and current operating data is displayed. Clicking on the **Refresh** button in the toolbar has the same effect as recalculating the data.

The following graphic shows an example of the Radio Statistics report for an 802.11a wireless module operating in the 5 GHz band with a data rate of 54 Mbps.

|                                        | F                                                                                                    | Recal                                                                           | culat                                | е —                                   |                               |          |            |               |
|----------------------------------------|----------------------------------------------------------------------------------------------------|---------------------------------------------------------------------------------|--------------------------------------|---------------------------------------|-------------------------------|----------|------------|---------------|
|                                        | Clear                                                                                                    |                                                                                 |                                      |                                       |                               |          |            |               |
| 3 Strix Systems - Internet Explorer    |                                                                                                    |                                                                                 |                                      |                                       |                               |          |            |               |
|                                        | auch A Excepter Made Co                                                                                                    | 0. N =                                                                          |                                      |                                       |                               |          |            |               |
| 2010au D bitmu///102 168 0 7/          |                                                                                                    | 1 . Par 1951                                                                    | -                                    |                                       |                               |          | - E1 co    | train alterna |
| Popularia (1) Help () (192, 100, 0, 7) |                                                                                                    |                                                                                 | 1.1.1.2                              |                                       |                               |          | 0          | 100 TS        |
| X B02.11a Module                       | Strix Web 51                                                                                                    | te   Strix Sup                                                                  | port                                 |                                       |                               |          |            |               |
| Manage Configure Nor                   | nitor Rogue Devices                                                                                                    |                                                                                 |                                      |                                       |                               |          |            |               |
| Reports > Radio Statistics             | orts                                                                                                    |                                                                                 |                                      |                                       | -                             | <b>V</b> |            | 2             |
|                                        |                                                                                                    |                                                                                 |                                      |                                       |                               |          |            |               |
|                                        | Authenticiation Deauthenticultion Associa<br>0 0 0 0<br>MBDU Data Muttecst<br>Receive 10 12 0<br>Transmit 24 19 2<br>PROIscardod Frames Duplicate Frames | ation Disassocial<br>0<br>anagement Contr<br>5 0<br>5 0<br>sceive Errors<br>CRC | on<br>of Errors Rad<br>7<br>0<br>PHY | o Utilization (%) Th<br>0<br>0<br>DMA | roughput (Mbps)<br>0.0<br>0.0 |          |            |               |
|                                        | 0 0                                                                                                    | 7                                                                               | 0                                    | 0                                     |                               |          |            |               |
|                                        | Transmit Errors<br>Discarded Frames<br>0 0 0<br>Mic Errors<br>0 Nic Falled Station<br>0 none                                                             | DMA<br>0                                                                        |                                      |                                       |                               |          |            |               |
| a)                                     |                                                                                                    |                                                                                 |                                      |                                       |                               |          | S Internet |               |

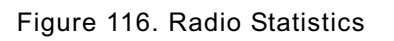

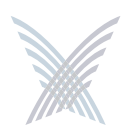

# Wireless Neighbors

This command is used to generate a report that shows all wireless neighbors for the module, including any rogue devices (if enabled). To generate the report, click on the **Scan** button—it may take up to one minute to complete the scan for wireless neighbors and return the results. To include rogue devices in the scan, simply check the **Show Rogue Devices** check box. The default is to include rogue devices.

| De For Den 181                                                                                        | orites Iools Help                                                                                                    |                                |                                                                |                          |                                      |                                                              |            |       |
|----------------------------------------------------------------------------------------------------|----------------------------------------------------------------------------------------------------|--------------------------------|----------------------------------------------------------------|--------------------------|--------------------------------------|--------------------------------------------------------------|------------|-------|
| G Back - 🕥 -                                                                                          | 🖹 🗟 🟠 🔎 Search 🚖 F                                                                                                    | avarkes 🕐 Meda 🥝 🍰 - 💑 🖂 💭 🗶   |                                                                |                          |                                      |                                                              |            |       |
| igdress a) http://192.1                                                                               | 68.0.7/                                                                                                    |                                |                                                                |                          |                                      | ~                                                            | 2 60       | Links |
| 802.114                                                                                               | todule                                                                                                    | Strix Web Site   Strix Support |                                                                |                          |                                      |                                                              |            |       |
| Manage                                                                                                | tonform Munitor                                                                                                    |                                |                                                                |                          |                                      |                                                              |            |       |
|                                                                                                    | Reports                                                                                                    |                                |                                                                |                          |                                      |                                                              |            | 111   |
| -                                                                                                    |                                                                                                    |                                |                                                                |                          |                                      |                                                              | _          | _     |
| Wireless Neighb                                                                                       | ors for device: 192.168.0.7                                                                                               | Total wireless seen: 6         |                                                                |                          | L                                    |                                                              |            | 5     |
| Show Rogue                                                                                            | Devices                                                                                                    |                                |                                                                |                          |                                      | Total entrie                                                 | ns per pag | e: 📘  |
|                                                                                                    |                                                                                                    | WiFi Information               |                                                                |                          |                                      |                                                              |            |       |
| 0000                                                                                                  |                                                                                                    | 2010                           | Technology                                                     | Çħ                       | annet                                | DOD( (dDm)                                                   | Security   | Ro    |
| 03310                                                                                                 |                                                                                                    | 2010                           | 1.0CTILOTOGY                                                   | num                      | (MHz)                                | Haan fabring                                                 |            |       |
|                                                                                                    |                                                                                                    |                                |                                                                |                          |                                      |                                                              |            |       |
| 00:09:58 9C:01:44                                                                                     | wareingpublishing                                                                                                    |                                | 802.11g                                                        | 11                       | 2462                                 | -59                                                          |            | 6     |
| 00:09:58:90:01:42                                                                                     | wareingpublishing<br>Strix Wireless Network                                                                               |                                | 802.11g<br>802.11s                                             | 11<br>64                 | 2462<br>5320                         | -59                                                          |            | k     |
| 00:09:58:90:01:44<br>00:08:5A:00:67:74<br>00:06:5A:00:64:24                                           | wareingpublishing<br>Strix Wireless Network<br>Strix Wireless Network                                                     |                                | 802.11g<br>802.11a<br>802.11a                                  | 11<br>64<br>56           | 2462<br>5320<br>5200                 | -59 <b>4</b><br>-59 <b>4</b><br>-73 <b>4</b>                 |            | L     |
| 00:09:58 9C 01 4J<br>00:06:5A 00:67 74<br>00:06:5A 00:64 24<br>00:06:5A 00:64 24                      | wareingpublishing<br>Strix Wireless Network<br>Strix Wireless Network<br>Strix Wireless Network                           |                                | 802.11g<br>802.11s<br>902.11s<br>802.11g                       | 11<br>64<br>56<br>3      | 2462<br>5320<br>5200<br>2422         | -59 <b>4</b><br>-59 <b>4</b><br>-73 <b>4</b><br>-70 <b>4</b> |            | ~     |
| 00.09.58 90.01 47<br>00.06.5A 00.67 74<br>00.06.5A 00.64 24<br>00.06.5A 00.64 24<br>00.06.5A 00.64 24 | wareingpublishing<br>Strix Wireless Network<br>Strix Wireless Network<br>Strix Wireless Network<br>Strix Wireless Network |                                | 802.110<br>802.11e<br>902.11e<br>802.11g<br>802.11g<br>802.11g | 11<br>64<br>56<br>3<br>1 | 2462<br>5320<br>5200<br>2422<br>2412 | -59 4<br>-50 4<br>-73 4<br>-70 4<br>-25 4                    |            | ~     |

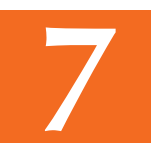

- Show Rogue Devices

Figure 117. Wireless Neighbors

The table displayed in the Wireless Neighbors window can be customized to show a defined number of entries in the table, and the table can be sorted in either ascending or descending order based on any selected column. For example, if you want to sort the table by wireless technology, click in the column header for Technology—the table is then sorted according to the wireless technology used by each wireless neighbor. The default is to have the table sorted by BSSID in descending order. You can refresh the data on this page by clicking on the **Refresh** button in the toolbar. In addition, you can view the RSSI legend by clicking on the Information button (**i**) in the toolbar.

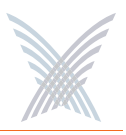

## Wireless Client Monitor

This command is used to generate a report that shows all Client Connects that are currently associated with the module you are logged in to.

| Manage            | Configure                             | Nonitor Rogue Devic    | ••       |                   | de la la la la la la la la la la la la la |                | 10.<br>              |                |                      |                      |                        |          |                          |           |
|-------------------|---------------------------------------|------------------------|----------|-------------------|-------------------------------------------|----------------|----------------------|----------------|----------------------|----------------------|------------------------|----------|--------------------------|-----------|
|                   |                                       | Reports                |          |                   |                                           |                |                      |                |                      |                      |                        |          |                          | 1         |
| reless Clients fo | or device: 192.1<br>Channel:60 (5300) | 68.0.7<br>Mhz)         |          |                   |                                           | Total: 1       | 2                    |                |                      |                      |                        |          | Total entries per        | page 3    |
| Client BSSD       | Client IP Address                     | SSID                   | RSSI (dB | m) Noise<br>Floor | RX<br>Rate<br>(Mbps)                      | Errors<br>/Sec | Throughput<br>(Mbps) | Rate<br>(Mbps) | TX<br>Errors<br>/Sec | Throughput<br>(Mbps) | Uptime<br>(Niconocisa) | Security | Strix<br>Network Connect | Disconnec |
| 00:51:13          | 192.168.0.14                          | Strix Wireless Network | -27      | -85               | 6                                         | 0              | 0.0                  | 54             | 0                    | 0.0                  | 08:56:10               |          | 4                        | -()-      |
| 06:5A 00:07:74    | 192.168.0.9                           | Strix Wireless Network | -21      | -05               | 6                                         | 0              | 0.0                  | 54             | 0                    | 0.0                  | 08:56:10               |          | ~                        | -()-      |
|                   |                                       |                        |          |                   |                                           |                |                      |                |                      |                      |                        |          |                          |           |

Figure 118. Wireless Client Monitor

The table displayed in the Wireless Client Monitor window can be customized to show a defined number of entries in the table, and the table can be sorted in either ascending or descending order based on any selected column. For example, if you want to sort the table by the IP address of each client, click in the column header for Client IP Address—the table is then sorted according to the IP address designated for each client. The default is to have the table sorted by Client BSSID in descending order. You can refresh the data on this page by clicking on the **Refresh** button in the toolbar. In addition, you can view the RSSI legend by clicking on the Information button (**i**) in the toolbar.

If you know the username and password, you can also log in to a client by clicking on its IP address, or you can click on a client's BSSID and view the BSSID information associated with the client (see also, "AP Monitor" on page 116).

The far right column offers a convenient tool for disconnecting from any of the clients in the table—simply click on the disconnect icon in this column to disconnect from the associated client.

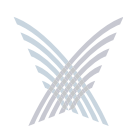

## SSIDs / VLANs List

This command is used to generate a report that shows all SSIDs and VLANs currently associated with the module you are logged in to.

| Back - 🐑 -         | 🔺 🗳 🏠         | 🔎 Search 👷 | Favorites 🛃 M | eda 🚱 🔂 🖓 👳               | X                      |      |              |
|--------------------|---------------|------------|---------------|---------------------------|------------------------|------|--------------|
| ss 🗿 http://192.16 | 8.0.7/        |            |               |                           |                        |      | 🛩 🛃 Go Links |
| 802.11a M          | odule         |            | 3             | Strix Web Site   Strix Su | pport                  |      |              |
| Manage             | Configure     | Monitor    | Romus Devices |                           |                        |      |              |
|                    |               | Reports    | nogue certes  |                           |                        |      | 1            |
| or > Reports > 55  | IDs/VLANS Lis | t          |               |                           |                        |      |              |
|                    |               |            |               |                           |                        |      |              |
| 51                 |               | ist.       |               |                           |                        |      | 1            |
|                    |               |            |               |                           |                        |      |              |
|                    |               | VLAN       | Priority      | MAC Address               | SSID                   | Type |              |
|                    |               | 212        | 1             | 00.06.5A.80.03.83         | Test 1                 | 010  |              |
|                    |               | 134        | 3             | 00.06.5A 40.03.83         | Test 2                 | 648  |              |
|                    |               | 111        | 4             | 00:06:5A:20:03:03         | Test 4                 | 040  |              |
|                    |               | 78         | 1             | 00:06:5A:C0:03:83         | Test 3                 | 440  |              |
|                    |               | untagged   | 0             | 00.06.5A.00.03.83         | Strix Wireless Network | 499  |              |
|                    |               |            |               |                           |                        |      |              |
|                    |               |            |               |                           |                        |      |              |
|                    |               |            |               |                           |                        |      |              |
|                    |               |            |               |                           |                        |      |              |
|                    |               |            |               |                           |                        |      |              |

Figure 119. SSID / VLANs List

The table displayed in the SSIDs / VLANs List window can be sorted in either ascending or descending order based on any selected column. For example, if you want to sort the table by the priority assigned to each VLAN, click in the column header for Priority—the table is then sorted according to the VLAN priority. The default is to have the table sorted by VLAN in descending order.

You can refresh the data on this page by clicking on the **Refresh** button in the toolbar. In addition, you can view the Wi-Fi legend by clicking on the Information button (**i**) in the toolbar. The legend shows the meaning of the icon displayed in the Type column.

Client Connect (Virtual/Strix) is the system topology that enables your Access/One Network to support and provide access to client devices using most wireless technologies, including 802.11a or 802.11g. With Client Connect you can customize each network node to support the wireless technologies you need in the locations you need them. Any mix of these technologies can be supported within a single node or across the entire Access/One Network. To understand how SSIDs and VLANs are assigned to clients, go to "Client Connect" on page 152.

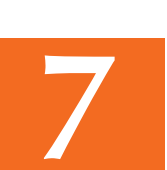

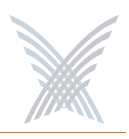

### **Device Information**

This command is used to generate a report that shows information about the module you are logged in to. Figure 120 shows the Device Information window generated while logged in to an 802.11a wireless module. Unlike most monitoring windows, pages generated by the Device Information command are not configurable.

| Strix S   | ystems - Inte  | rnet Explorer  |         |               |                |                     | 88             |
|-----------|----------------|----------------|---------|---------------|----------------|---------------------|----------------|
| Ele Edt   | Yew Favor      | ntes Iools Hei | þ.      |               |                |                     |                |
| G Back    | · 0 · [        | 2 2 🐔          | Search  | Favorites 🕐 1 | inda 🚱 🔓       | 3· 🌡 🖸 🗖 🗙          |                |
| Agdress 🛃 | http://192.168 | 8.0.7/         |         |               |                |                     | 🛩 🛃 Go Links 👘 |
| V         | 802.11a M      | odule          |         |               | Strix Web Site | e   Strix Support   |                |
| ^         | Manage         | Configure      | Monitor | Rogue Devices | )              |                     |                |
| -         |                |                | Reports |               | 10             |                     |                |
|           |                |                |         | Wirele        | an Access We   | b Server            |                |
|           |                | _              | _       | -             |                |                     |                |
|           |                |                |         | Access        | JOne           | : 3.0 1. Build 51   |                |
|           |                |                |         | BSP Re        | vision         | : 1.3/9             |                |
|           |                |                |         | Board F       | Revision       | 0033                |                |
|           |                |                |         | Row No        | umber          | - 1                 |                |
|           |                |                |         | Serial P      | Number         | : RC03BC00778       |                |
|           |                |                |         | MAC A         | ddress         | 00.06:54:00.03:83   |                |
|           |                |                |         | Current       | t Uptime       | : Day 0, 0:16:23    |                |
|           |                |                |         | Local T       | ine            | 01/29/2006 01:49:57 |                |
|           |                |                |         |               |                |                     |                |
|           |                |                |         |               |                |                     |                |
|           |                |                |         |               |                |                     |                |
|           |                |                |         |               |                |                     |                |

Figure 120. Device Information (802.11a Module)

Figure 121 shows the Device Information window generated while logged in to a network server module.

| sack • 🕑 - [                          |                   |                  | E 6 4 4                 |                         |                |
|---------------------------------------|-------------------|------------------|-------------------------|-------------------------|----------------|
|                                       |                   | Search Travorkes | Meda 🚱 🔂 🖓              | 1921 🖵 🗶                |                |
| s 🛃 http://192.168                    | 0.5/nc/nomain.htm |                  |                         |                         | 🛩 🛃 Go Links 🍕 |
| A Network S                           | erver Modu        | e                |                         |                         |                |
| (                                     |                   |                  |                         |                         |                |
| Manane                                | Configure         | Monitor          |                         |                         |                |
| · · · · · · · · · · · · · · · · · · · | contriguent       |                  |                         |                         |                |
| a distante a Davi                     | ten televente     | Reports          |                         |                         |                |
| > Reports > Dev                       | nce Informatio    |                  |                         |                         |                |
|                                       | _                 |                  |                         |                         | -              |
|                                       |                   | Wir              | less Access Web Server  | Constant and the second |                |
|                                       |                   | Acc              | ess/One                 | : 3.0.1, Build 51       |                |
|                                       |                   | BSP              | Revision                | 1.379                   |                |
|                                       |                   | Boa              | d Revision              | : 0012                  |                |
|                                       |                   | Row              | Number                  | = 0                     |                |
|                                       |                   | Seri             | al Number               | : B2B044Y0088           |                |
|                                       |                   | MAC              | Address                 | : 00:06:5n:00:1e:33     |                |
|                                       |                   | Curr             | ent Uptime              | : Day 0, 9-52-01        |                |
|                                       |                   | LOCI             | il Time                 | : 01/29/2006 02 01 43   |                |
|                                       |                   | Dev              | ice                     |                         |                |
|                                       |                   | Pow              | er Source               | Wall plug               |                |
|                                       |                   | Pow              | er Supply Rev           | 0                       |                |
|                                       |                   | Pow              | er Supply Serial Number | : R1A14200061           |                |
|                                       |                   | Pow              | er Supply Type          | DMEO                    |                |

Figure 121. Device Information (Network Server)

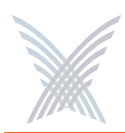

# **The Rogue Devices Function**

This function provides you with a rogue scanning tool that allows you to scan for all rogue devices. The scanning tool offered here is similar to the Rogue Monitor tool provided at the network level, but applies only to rogue devices detected by the wireless module that you are logged in to.

# Commands

This area of Manger/One applies to wireless modules only.

### Scan

Use this command if you want to initiate an active scan for rogue devices. Active scans can take up to one minute to complete and traffic to and from the module will be disrupted during the scanning process. Results from the scan are reported in the Rogue Monitor table.

| a stra  | x Systems - Inte | rnet Explorer |            |               |         |                        |    |            |    |       |               |        |                  |
|---------|------------------|---------------|------------|---------------|---------|------------------------|----|------------|----|-------|---------------|--------|------------------|
| Ele (   | dt Yew Favori    | tes Iools Hel | þ          |               |         |                        |    |            |    |       |               |        | 2                |
| GB      | xk • 🕥 • [       | 1 🗟 🟠         | D Search   | 🛧 Favorites 🍳 | Meda 🤞  | ð 🙆 🖓 🔂                | X  |            |    |       |               |        |                  |
| Agdress | a http://192.168 | .0.7/         |            |               |         |                        |    |            |    |       | ~ <b>&gt;</b> | Go     | Links 👘 🖞        |
| X       | 802.11a M        | odule         |            |               | Strix W | eb Site   Strix Suppor | ı. |            |    |       |               |        |                  |
|         | Manage           | Configure     | Monitor    | Rogue Device  | •       |                        |    |            |    |       |               |        |                  |
|         | -                |               | 10         | Commands      |         |                        |    |            |    |       |               |        | 12               |
| Rog     | ue Devices for   | reporter radi | 192.168.0  | 0.7           |         |                        |    |            |    | Total | entries p     | er pag | Total: 1<br>* 30 |
|         | BSSID            |               |            |               |         | SSID                   |    | Technology | Ch | Freq. | RSSI (I       | (mBt   | Security         |
|         | 00:09:58 9C:01   | 4A wareings   | publishing |               |         |                        |    | 802.11g    | 11 | 2462  | -65           | aff.   |                  |
|         |                  |               |            |               |         |                        |    |            |    |       |               |        |                  |
| ത       |                  |               |            |               |         |                        |    |            |    |       | D Inte        | rnet   |                  |

Figure 122. Rogue Monitor Table

The table displayed in the Rogue Monitor table can be sorted in either ascending or descending order based on any selected column. For example, if you want to sort the table by technology, click in the column header for Technology—the table is then sorted according to the wireless technology used by the rogue device. The default is to have the table sorted by BSSID in descending order.

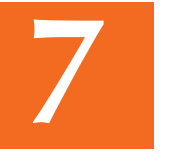

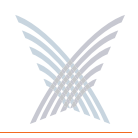

You can refresh the data on this page by clicking on the **Refresh** button in the toolbar. In addition, you can view the RSSI legend by clicking on the Information button (**i**) in the toolbar.

In addition, you can click on a rogue's BSSID and view the BSSID information associated with the rogue device. For example:

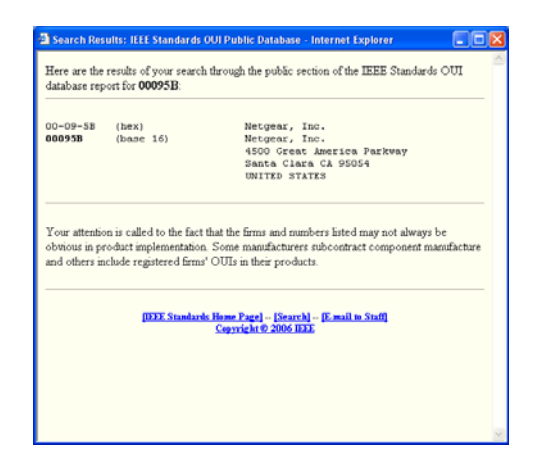

Figure 123. BSSID Information for Rogue Device

For more information about rogue devices, go to:

- "Detecting Rogue Devices" on page 13.
- "Rogue Scan" on page 111.
- "Rogue Monitor" on page 120.
- "Rogue Scan" on page 154.

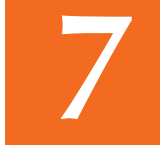

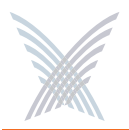

# **Use this Space for Your Notes**

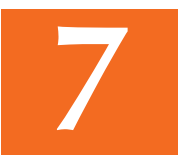

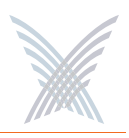

# **Power Settings for Antennas**

The following tables show the maximum power settings based on the type of antenna<sup>1</sup> being used and the wireless band.

|            | 12        | 2 dBi Omni / | Antenna (2.4 GHz) |               |
|------------|-----------|--------------|-------------------|---------------|
| Channel    | Frequency | Filtor       | Power Lev         | el (dBm) *    |
| Identifier | (MHz)     | ritter       | ССК               | ODFM          |
| 1          | 2412      | Yes          | Half (+24dBm)     | Half (+23dBm) |
| 2          | 2417      | Yes          | Half (+24dBm)     | Half (+23dBm) |
| 3          | 2422      | Yes          | Half (+24dBm)     | Half (+23dBm) |
| 4          | 2427      | Yes          | Half (+24dBm)     | Half (+23dBm) |
| 5          | 2432      | Yes          | Half (+24dBm)     | Half (+23dBm) |
| 6          | 2437      | Yes          | Half (+24dBm)     | Half (+23dBm) |
| 7          | 2442      | Yes          | Half (+24dBm)     | Half (+23dBm) |
| 8          | 2447      | Yes          | Half (+24dBm)     | Half (+23dBm) |
| 9          | 2452      | Yes          | Half (+24dBm)     | Half (+23dBm) |
| 10         | 2457      | Yes          | Half (+24dBm)     | Half (+23dBm) |
| 11         | 2462      | Yes          | Half (+24dBm)     | Half (+23dBm) |

# **Channels for IEEE 802.11b/g**

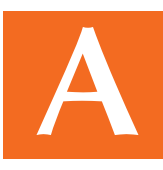

<sup>1.</sup> In order to comply with FCC regulations, for transmissions in the 5.725 - 5.850 GHz band using the 23 dBi Patch Panel antenna in the United States, a band pass filter must be used (K&L Microwave part number 6C50-5787.5/U120-n/n or equivalent), and also for transmissions in the 2.4 GHz band in the United States using full power on channels 1 or 11 (RF Linx Corporation part number 2400BPF-8-FB or equivalent).

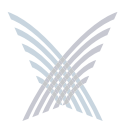

|            | 16.4      | 4 dBi Secto | r Antenna (2.4 GHz) |                  |
|------------|-----------|-------------|---------------------|------------------|
| Channel    | Frequency | Filtor      | Power Lev           | el (dBm) *       |
| Identifier | (MHz)     | ritter      | ССК                 | ODFM             |
| 1          | 2412      | Yes         | Quarter (+21dBm)    | Quarter (+20dBm) |
| 2          | 2417      | Yes         | Quarter (+21dBm)    | Quarter (+20dBm) |
| 3          | 2422      | Yes         | Quarter (+21dBm)    | Quarter (+20dBm) |
| 4          | 2427      | Yes         | Quarter (+21dBm)    | Quarter (+20dBm) |
| 5          | 2432      | Yes         | Quarter (+21dBm)    | Quarter (+20dBm) |
| 6          | 2437      | Yes         | Quarter (+21dBm)    | Quarter (+20dBm) |
| 7          | 2442      | Yes         | Quarter (+21dBm)    | Quarter (+20dBm) |
| 8          | 2447      | Yes         | Quarter (+21dBm)    | Quarter (+20dBm) |
| 9          | 2452      | Yes         | Quarter (+21dBm)    | Quarter (+20dBm) |
| 10         | 2457      | Yes         | Quarter (+21dBm)    | Quarter (+20dBm) |
| 11         | 2462      | Yes         | Quarter (+21dBm)    | Quarter (+20dBm) |

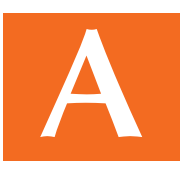

# Channels for IEEE 802.11a

|            | 12 dB     | i Omni Ante | enna (5.25 – 5.35 GHz) |
|------------|-----------|-------------|------------------------|
| Channel    | Frequency | Filtor      | Power Level (dBm) *    |
| Identifier | (MHz)     | Titter      | ODFM                   |
| 52         | 5260      | No          | Quarter (+17dBm)       |
| 56         | 5280      | No          | Quarter (+17dBm)       |
| 60         | 5300      | No          | Quarter (+17dBm)       |
| 64         | 5320      | No          | Quarter (+17dBm)       |

\* Listed power level settings are **average power**.

| 12 dBi Omni Antenna (5.725 – 5.85 GHz) |        |                     |               |
|----------------------------------------|--------|---------------------|---------------|
| Channel Frequency<br>Identifier (MHz)  | Eiltor | Power Level (dBm) * |               |
|                                        | (MHz)  | ritter              | ODFM          |
| 149                                    | 5745   | No                  | Half (+23dBm) |
| 153                                    | 5765   | No                  | Full (+26dBm) |
| 157                                    | 5765   | No                  | Full (+26dBm) |
| 161                                    | 5805   | No                  | Full (+26dBm) |
| 165                                    | 5825   | No                  | Half (+23dBm) |

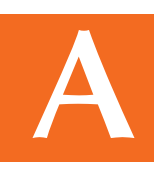

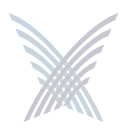

| 23 dBi Patch Panel Antenna (5.25 – 5.35 GHz) |       |        |                     |
|----------------------------------------------|-------|--------|---------------------|
| Channel Frequency                            |       | Filtor | Power Level (dBm) * |
| Identifier                                   | (MHz) | ritter | ODFM                |
| 52                                           | 5260  | No     | Minimum (+5dBm)     |
| 56                                           | 5280  | No     | Minimum (+5dBm)     |
| 60                                           | 5300  | No     | Minimum (+5dBm)     |
| 64                                           | 5320  | No     | Minimum (+5dBm)     |

\* Listed power level settings are average power.

| 23 dBi Patch Panel Antenna (5.725 – 5.85 GHz) |        |                     |               |
|-----------------------------------------------|--------|---------------------|---------------|
| Channel Frequency<br>Identifier (MHz)         | Eiltor | Power Level (dBm) * |               |
|                                               | (MHz)  | ritter              | ODFM          |
| 149                                           | 5745   | Yes                 | Half (+23dBm) |
| 153                                           | 5765   | Yes                 | Full (+26dBm) |
| 157                                           | 5765   | Yes                 | Full (+26dBm) |
| 161                                           | 5805   | Yes                 | Full (+26dBm) |
| 165                                           | 5825   | Yes                 | Half (+23dBm) |

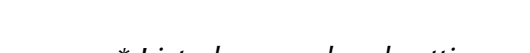

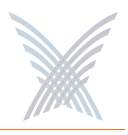

# **Technical Support**

Strix has partnered with industry leading resellers and system integrators and has equipped them with all of the training and support tools needed to service our end-user customers. Strix Partners may log in to the Partner Page for detailed support information.

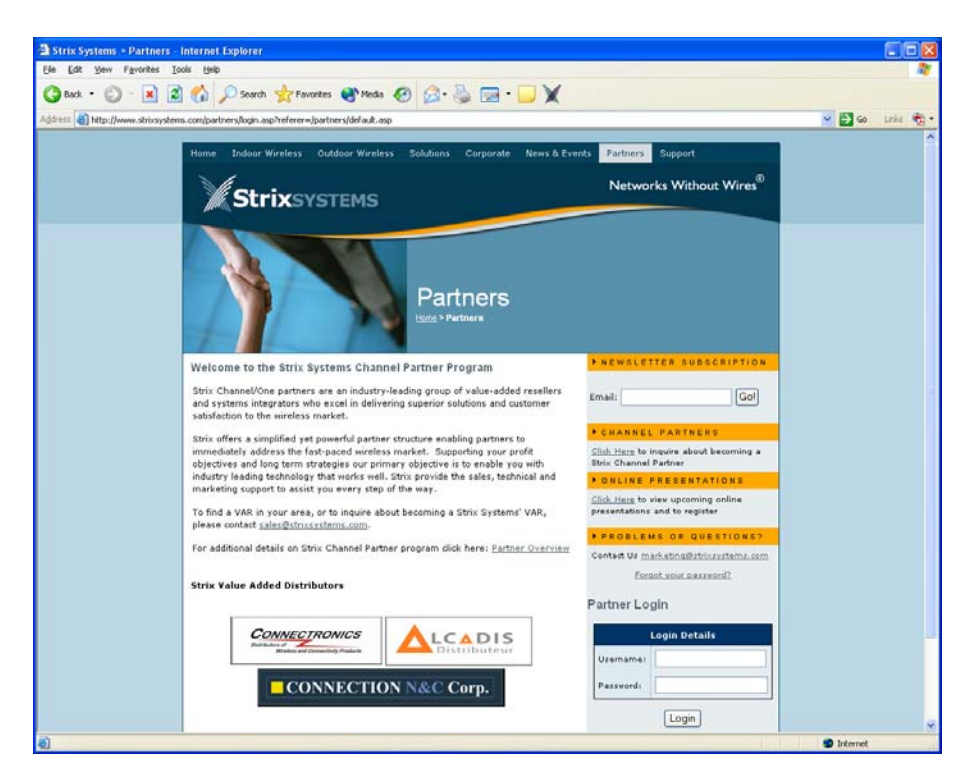

Figure 124. Partner Login Page

## Warranty

Our Access/One Network ships with a standard warranty of one year for hardware and software. See also, Access/One® Indoor and Outdoor Wireless System Limited Warranty and Software License Agreement in the front matter In addition to warranty services, Strix offers technical support services for firmware and software, and advanced replacements for Access/One products.

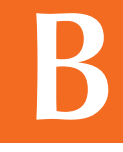

# **Priority Assignment**

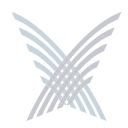

Strix recognizes our customers' reliance on our products to gain a competitive edge in their respective industries. Therefore, Strix offers priority assignment of our technical resources and expertise for those support situations where there is a critical impact to the customers' business operations.

# **Partner Training**

Strix provides training to our partners on product features and benefits, including:

- Wireless network design, including mesh implementation
- Network operation and management
- Wireless security

Our partners are experienced at installing, configuring, operating and troubleshooting your Access/One Network.

# **Partner Tools**

Once a VAR becomes a Strix partner, they have access to our Partners Web page, where they are equipped with sales tools, product documentation, competitive comparisons, case studies and support instructions.

## Integration

Access/One Network fits easily into existing customer installations. The network is designed to be fully compatible in most switching/routing environments with no special software, servers, or power injectors required. IWS equipment may be installed on ceilings and walls, mounted above the ceiling, or placed on a desktop or cubicle divider. The OWS is usually mounted on a pole, though mounting options are dictated by the environment.

## Goal

Our goal is to provide easy-to-deploy products that are backed by reliable and responsive support.

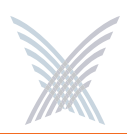

# **Syslog Messages**

## Format

The following format is used for all Access/One Network syslog messages:

<recv-time> <code> <ip> <seqNumber:time-stamp, CloudName, subcloudName, StackId, Module, sysName, subSystem> <source> <sw-version> <syslog message>

| Element        | Definition                                                         |
|----------------|--------------------------------------------------------------------|
| recv-time      | Time when the syslog message is received.                          |
| code           | As defined by RFC for syslog daemons.                              |
| ір             | Sender's IP address.                                               |
| seqNumber      | Internal sequence number (generated for all syslog messages).      |
| time-stamp     | Time when the message is generated.                                |
| Module         | Module type.                                                       |
| source         | Internal source information, containing event-module & event-type. |
| sw-version     | Software build version number                                      |
| Syslog message | Format is a string of ASCII text delimited by separators.          |

# **Subsystems**

Syslog messages are assigned to the following subsystems:

- Wireless
- Security
- Management
- Others

B

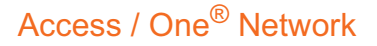

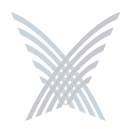

# **Severity Levels**

The following severity levels are assigned to syslog messages (shown here in descending order from the most severe):

- EMERGENCY
- ALERT
- CRITICAL
- **ERROR**
- WARNING
- NOTICE
- INFORM
- DEBUG

Assigning a severity level informs the system to automatically log all messages in that level, and all messages above that level (messages below the assigned level are not logged).

# **Message Listing**

The following tables list syslog messages by subsystem.

## Security Subsystem

| Severity | Syslog Message                              |
|----------|---------------------------------------------|
| ALERT    | Telnet local authentication failed.         |
| WARNING  | Super user login failed, invalid character. |
| WARNING  | Super user login failed, invalid password.  |
| WARNING  | Telnet login failed, invalid password.      |
| WARNING  | CLI login failed, invalid password.         |
| WARNING  | Telnet login failed, invalid password.      |

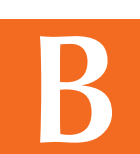

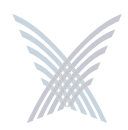

| Severity | Syslog Message                      |
|----------|-------------------------------------|
| WARNING  | CLI login failed, invalid password. |
| WARNING  | Too many invalid login attempts.    |
| NOTICE   | Telnet user logged in, user:XXXXX.  |
| NOTICE   | CLI user logged in, user:XXXXX.     |
| NOTICE   | Telnet user logged out, user:XXXXX. |
| NOTICE   | CLI user logged out, user:XXXXX.    |
| NOTICE   | Super user logged in.               |

# Wireless Subsystem

| Severity  | Syslog Message                                                                                        |
|-----------|----------------------------------------------------------------------------------------------------|
| EMERGENCY | Failed to start the radio.                                                                            |
| EMERGENCY | AP/STA features not enabled.                                                                          |
| EMERGENCY | Error while starting the module. Wireless services disabled.                                          |
| EMERGENCY | Radio interference detected on selected channel.                                                      |
| WARNING   | Backhaul key mismatch. Putting it in RESTRICTED mode,mac:xx.xx.xx.xx.xx.                              |
| ALERT     | Radius authentication failed, mac:xx.xx.xx.xx.xx.xx.                                                  |
| ERROR     | Association fails, can't find station in table,<br>ssid:XXXXX,vlan:[id=x tag=x], mac:xx.xx.xx.xx.xx.x |
| ERROR     | Reassociation fails, can't find station in table, ssid:XXXXX, vlan:[id=x tag=x], mac:xx.xx.xx.xx.xx.  |
| ERROR     | Association fails, not authenticated, ssid:XXXXX,vlan:[id=x tag=x], mac:xx.xx.xx.xx.xx.               |

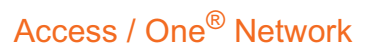

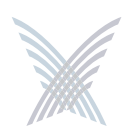

| Severity | Syslog Message                                                                                                  |
|----------|----------------------------------------------------------------------------------------------------|
| ERROR    | Reassociation fails, not authenticated,<br>ssid:XXXXX,vlan:[id=x tag=x], mac:xx.xx.xx.xx.xx.xx.                 |
| ERROR    | Association fails, already associated, ssid:XXXXX,vlan:[id=x tag=x], mac:xx.xx.xx.xx.xx.                        |
| ERROR    | Reassociation fails, already associated,<br>ssid:XXXXX,vlan:[id=x tag=x], mac:xx.xx.xx.xx.xx.                   |
| ERROR    | Association fails, can't authenticate during scan,<br>ssid:ssid:XXXXX, vlan:[id=x tag=x], mac:xx.xx.xx.xx.xx.   |
| ERROR    | Reassociation fails, can't authenticate during scan,<br>ssid:ssid:XXXXX, vlan:[id=x tag=x], mac:xx.xx.xx.xx.xx. |
| ERROR    | Association fails, reason:xxxx, wlanmode:xxxx,<br>ssid:XXXXX, vlan:[Id=x Tag=x],mac:xx:xx:xx:xx:xx.             |
| ERROR    | Reassociation fails, reason:xxxx, wlanmode:xxxx,<br>ssid:XXXXXX, vlan:[Id=x Tag=x],mac:xx:xx:xx:xx:xx.          |
| ERROR    | Bad authentication transaction sequence, number:XX,<br>type=XXXXX, mac:xx.xx.xx.xx.xx.                          |
| ERROR    | Authentication[1] fails, can't find station in table,<br>mac:xx.xx.xx.xx.xx.                                    |
| ERROR    | Authentication[1] fails, can't authenticate in scan mode,<br>mac:xx.xx.xx.xx.xx.                                |
| ERROR    | Authentication[3] fails, can't find station in table,<br>mac:xx.xx.xx.xx.xx.                                    |
| ERROR    | Authentication[3] done, error in Tx, wlanmode:X,<br>mac:xx.xx.xx.xx.xx.                                         |
| ERROR    | Deauthentication requested, can't find station in table,<br>mac:xx.xx.xx.xx.xx.                                 |

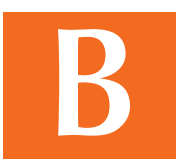

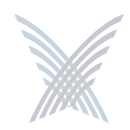

| Severity | Syslog Message                                                                          |
|----------|-----------------------------------------------------------------------------------------|
| ERROR    | Association fails, module is not ready,<br>mac:xx:xx:xx:xx:xx.                          |
| ERROR    | Reassociation fails, module is not ready,<br>mac:xx:xx:xx:xx:xx.                        |
| WARNING  | Authentication[3] fails, auth:shared, wlanmode:X,<br>mac:xx.xx.xx.xx.xx.                |
| WARNING  | Unsupported 802.11 authentication request, auth:LEAP, wlanmode:X, mac:xx.xx.xx.xx.xx.   |
| WARNING  | Unsupported 802.11 authentication request, auth:x(hex), wlanmode:X, mac:xx.xx.xx.xx.xx. |
| WARNING  | Deauthentication fails, incorrect source,<br>mac:xx.xx.xx.xx.xx.                        |
| WARNING  | Deauthentication fails, unknown source,<br>mac:xx.xx.xx.xx.xx.                          |
| WARNING  | Association fails, wrong ssid, ssid:XXXXX, vlan:[id=x tag=x],<br>mac:xx.xx.xx.xx.xx.    |
| WARNING  | Reassociation fails, wrong ssid, ssid:XXXXX, vlan:[id=x tag=x], mac:xx.xx.xx.xx.xx.     |
| WARNING  | NC-sel approves RESTRICTED Mode.                                                        |
| WARNING  | Backhaul [mac:xx:xx:xx:xx:xx] at if=XXXX is put to<br>RESTRICTED mode.                  |
| WARNING  | Loop is detected at if=XX. Mac:xx:xx:xx:xx:xx.                                          |
| NOTICE   | NC-sel approves OPEN Mode.                                                              |
| NOTICE   | Backhaul is using default cloud name. Putting it in RESTRICTED mode,mac:xx.xx.xx.xx.xx. |
| NOTICE   | AP has put backhaul in RESTRICTED mode.                                                 |

B

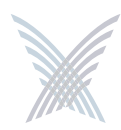

| Severity | Syslog Message                                                                                         |
|----------|----------------------------------------------------------------------------------------------------|
| NOTICE   | Stack ID is available, stackId:XXXXXX.                                                                 |
| NOTICE   | The unit/Radio x will operate as - Network Connect.                                                    |
| NOTICE   | The unit/Radio x will operate as - Client Connect.                                                     |
| NOTICE   | The unit/Radio x will switch to - Client Connect.                                                      |
| NOTICE   | Added station, mac:xx.xx.xx.xx.xx.                                                                     |
| NOTICE   | Deauthentication completed, mac:xx.xx.xx.xx.xx.xx.                                                     |
| NOTICE   | Association with AP done, response NOT sent,<br>wlanmode:X, ssid:XXXX, mac:xx:xx:xx:xx:xx.             |
| NOTICE   | Reassociation with AP done, response NOT sent,<br>wlanmode:X, ssid:XXXX, mac:xx:xx:xx:xx:xx.           |
| NOTICE   | Loop is cleared at if=XX. mac:xx:xx:xx:xx:xx.                                                          |
| NOTICE   | WLNC link [if=XX] state is up. SSID=XX,<br>BSSID=xx:xx:xx:xx:xx:xx, Channel=XX, Wireless<br>Mode=XXXX. |
| NOTICE   | WLNC link [if=XX] state is down.                                                                       |
| NOTICE   | Access Point state is up.                                                                              |
| NOTICE   | Access Point state is down                                                                             |
| NOTICE   | Association done, ssid:XXXX, vlan:[Id=x Tag=x],<br>mac:xx:xx:xx:xx:xx:xx.                              |
| NOTICE   | Reassociation done, ssid:XXXX, vlan:[Id=x Tag=x],<br>mac:xx:xx:xx:xx:xx:xx.                            |
| NOTICE   | Disassociation done, mac:xx:xx:xx:xx:xx.                                                               |
| NOTICE   | Backhaul [mac:xx:xx:xx:xx:xx] at if=XXXX is approved with OPEN mode.                                   |

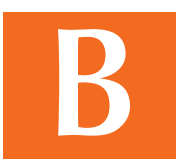

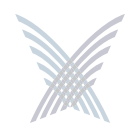

| Severity | Syslog Message                                                    |
|----------|-------------------------------------------------------------------|
| NOTICE   | Authentication failed, type=XXX, reason=XXXX, mac:xx:xx:xx:xx:xx. |
| NOTICE   | Authentication done, type=XXX, mac:xx:xx:xx:xx:xx:xx.             |
| NOTICE   | Device will switch to Access Point.                               |

# Management Subsystem

| Severity | Syslog Message                                                                                   |
|----------|--------------------------------------------------------------------------------------------------|
| WARNING  | Fan failed.                                                                                      |
| WARNING  | Temperature alarm on.                                                                            |
| WARNING  | DHCP Bind failed.                                                                                |
| WARNING  | Image load failed.                                                                               |
| NOTICE   | xx.xx.xx detected rogue device [xx:xx:xx:xx:xx] with<br>RSSI [xxxx] channel [xxxx] SSID [XXXXX]. |
| NOTICE   | Rogue device [xx:xx:xx:xx:xx] detected by xx.xx.xx aged out.                                     |
| NOTICE   | Detected Rogue Device [xx:xx:xx:xx:xx].                                                          |
| NOTICE   | Cloud is renamed to XXXXX.                                                                       |
| NOTICE   | Configuration update completed.                                                                  |
| NOTICE   | Configuration update started.                                                                    |
| NOTICE   | Selected AP at if=XX, mac:xx:xx:xx:xx:xx.                                                        |
| NOTICE   | I am the Master NC.                                                                              |
| NOTICE   | Temperature alarm off.                                                                           |
| NOTICE   | Fan is working.                                                                                  |

B

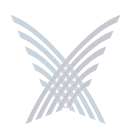

| Severity | Syslog Message                                    |
|----------|---------------------------------------------------|
| NOTICE   | Include list updated.                             |
| INFORM   | Load image file XXXXX from XXXXXX.                |
| INFORM   | Image load is done.                               |
| INFORM   | Received DHCP, IP - xx.xx.xx, Gateway - xx.xx.xx. |

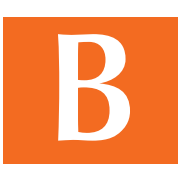

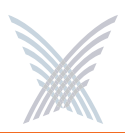

# **Supported MIBs**

MIBs that are supported with Access/One Network include the following:

# **Strix Private MIBs**

### STRIX-PRODUCTS.mib

Define the object identifiers assigned to various Strix hardware platforms.

### STRIX-CONFIG-SYSTEM.mib

Configuration MIB for system wide parameters, including Usernames and Passwords, DHCP, DNS, SNTP, FTP, CoS, Trusted IPs, Syslog, and RADIUS accounting.

### STRIX-CONFIG-WIFI.mib

Configuration MIB for 802.11 radio parameters, per-SSID configuration of authentication, keys and VLANs, Inventory list, Network Client and Client Connect configurations.

### STRIX-MANAGEMENT.mib

Management MIB for taking actions, such as loading configurations, upgrading image, rebooting the entire network, and collecting network wide report from all devices.

### STRIX-INVENTORY.mib

MIB to present and modify the inventory list of all modules in the network.

### STRIX-SYSLOG-MIB.mib

MIB to present the buffered history of syslog messages generated by a module.

### STRIX-MONITOR.mib

MIB to monitor radio status and statistics on a Wi-Fi module, and to report VLANs, device information, and a scanned list of access points.

### STRIX-ROGUES.mib

MIB to present a list of rogue Access Points detected by Strix modules, and report the closest access points.

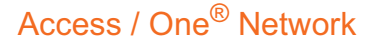

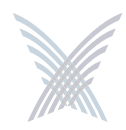

### STRIX-ENT-TRAPS.mib

List of traps that Strix devices can generate.

### STRIX-CONFIG-TRAPS.mib

Configuration MIB for enabling and disabling specific traps per trap manager.

### STRIX-ACCESSONE-CAPABILITY.mib

Indicates the level of support implemented by an SNMP agent on the Access/ One Network with respect to standard MIBs.

## **Standard MIBs**

RFC1213-MIB IF-MIB (RFC 2233) IP-MIB (RFC 2011) TCP-MIB (RFC 2012) UDP-MIB (RFC 2013) SNMPv2-MIB (RFC 1907) IEEE802DOT11-MIB

# **Contact Information**

Strix Systems is located in Calabasas, California, just 45 minutes northwest of downtown Los Angeles and 45 minutes southeast of Santa Barbara.

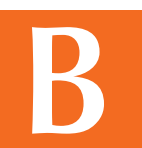

Strix Systems, Inc. 26610 Agoura Road Calabasas, CA 91302

| Tel: | 818.251.1000 |
|------|--------------|
| Fax: | 818.251.1099 |

Visit us at: http://www.strixsystems.com

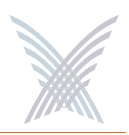

# **Glossary of Terms**

### 802.11a

A supplement to the IEEE 802.11 wireless LAN (WLAN) specification that describes transmission through the physical layer (PHY) based on orthogonal frequency division multiplexing (OFDM), at a frequency of 5 GHz and data rates of up to 54 Mbps. See also, OFDM.

#### 802.1D

The IEEE LAN specification for remote media access control (MAC) bridging.

### 802.11g

A supplement to the IEEE 802.11 wireless LAN (WLAN) specification that describes transmission through the physical layer (PHY) based on orthogonal frequency division multiplexing (OFDM), at a frequency of 2.4 GHz and data rates of up to 54 Mbps. See also, OFDM.

#### 802.11i

A supplement to the IEEE 802.11 wireless LAN (WLAN) specification for enhanced security. It describes encryption protocols such as the Temporal Key Integrity Protocol (TKIP) and AES Counter-Mode Cipher Block Chaining Message Authentication Code Protocol (AES-CCMP). These protocols provide replay protection, cryptographically keyed integrity checks, and key derivation based on the IEEE 802.1X port authentication standard. See also, TKIP.

### 802.1Q

The IEEE LAN specification for bridged virtual LANs (VLANs). See also, VLAN.

### 802.1X

The IEEE specification for port-based network access control. The 802.1X standard based on the Extensible Authentication Protocol (EAP) provides an authentication framework that supports a variety of methods for authenticating and authorizing network access for wired or wireless users. See also, EAP.

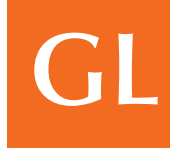

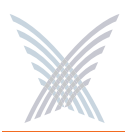

### 802.11x

An IEEE specification that defines wireless LAN (WLAN) data link and physical layers. The specification includes data link layer media access control (MAC) sub-layer, and two sub-layers of the physical (PHY) layer-a frequency-hopping spread-spectrum (FHSS). See also, FHSS.

### 802.2

IEEE specification that describes the logical link control (LLC) encapsulation common to all 802 series LANs.

### 802.3

An IEEE LAN specification for a Carrier Sense Multiple Access with Collision Detection (CSMA-CD) Ethernet network. The standard describes physical media. An 802.3 frame uses source and destination media access control (MAC) addresses to identify its originator and receiver(s).

### authentication

The process that a station, device, or user employs to announce its identify to the network which validates it. IEEE 802.11 specifies two forms of authentication: open system and shared key. See also, 802.11x and authentication.

### authorization

The process of deciding if device 'X' may use network service 'Y'. Trusted devices (the devices that are both authenticated and authorized) are allowed access to network services. Unknown (not trusted) devices may require further user authorization to access network services. This does not principally exclude that the authorization might be given by an application automatically. Authorization always includes authentication. See also, authentication.

### bandwidth

Specifies the amount of the frequency spectrum that is usable for data transfer. In other words, it identifies the maximum data rate a signal can attain on the medium without encountering significant attenuation (loss of power). See also, bit rate.

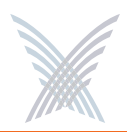

### baud rate

The number of pulses of a signal that occur in one second. Thus, baud rate is the speed at which digital signal pulses travel.

### Beacon

A uniframe system packet broadcast by the AP to keep the network synchronized. A beacon Includes the Net\_ID (ESSID), the AP address, the broadcast destination addresses, a time stamp, a DTIM (Delivery Traffic Indicator Maps) and the TIM (Traffic Indicator Message).

### bit rate

The transmission rate of binary symbols ('0' and '1'). Bit rate is equal to the total number of bits transmitted in one second.

### bridge

A network component that provides inter-networking functionality at the data link or medium access layer (Layer 2). Bridges provide segmentation and reassembly of data frames.

### Cat 5

(Category 5) A category of performance for inside Ethernet wiring that defines a cable with eight insulated copper wires. Each pair is twisted around each other to reduce cross talk and electromagnetic induction. Each connection on a twisted pair requires both wires. Cat5 cables are suitable for 10/100BaseT communication.

### connectivity

A path for communications signals to flow through. Connectivity exists between a pair of Nodes if the destination Node can correctly receive data from the source Node at a specified minimum data rate.

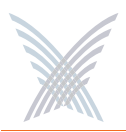

### DHCP

(Dynamic Host Configuration Protocol) A method for dynamically assigning IP addresses to devices on a network. Issues IP addresses automatically within a specified range to devices such as PCs when they are first powered up. The device retains the use of the IP address for a specific license period defined by the system administrator.

### EAP

(Extensible Authentication Protocol) A general point-to-point protocol that supports multiple authentication mechanisms. Defined in RFC 2284, EAP has been adopted by IEEE 802.1X as an encapsulation protocol for carrying authentication messages in a standard message exchange between a user (client or supplicant) and an authenticator. See also, 802.1X.

### EAPoL

(EAP over LAN) An encapsulated form of the Extensible Authentication Protocol (EAP), defined in the IEEE 802.1X standard, that allows EAP messages to be carried directly by a LAN media access control (MAC) service between a user (client or supplicant) and an authenticator. See also, 802.1X.

### **EAP-TLS**

(Extensible Authentication Protocol with Transport Layer Security) Used for 802.1X authentication. EAP-TLS supports mutual authentication and uses digital certificates to address the mutual challenge. The authentication server responds to a user authentication request with a server certificate. The user then replies with its own certificate and validates the server certificate. EAP-TLS algorithm derives session encryption keys from the certificate values. The authentication server in turn sends the session encryption keys for a particular session to the user after validating the user certificate. See also, authentication and EAP.

### encryption

Any procedure used in cryptography to translate data into a form that can be decrypted and read only by its intended receiver.

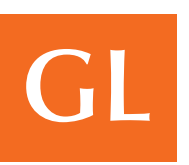
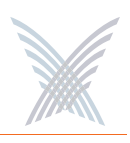

#### FHSS

(Frequency-Hopping Spread-Spectrum) One of two types of spread-spectrum radio technology used in wireless LAN (WLAN) transmissions. The FHSS technique modulates the data signal with a narrowband carrier signal that "hops" in a predictable sequence from frequency to frequency as a function of time over a wide band of frequencies. Interference is reduced, because a narrowband interferer affects the spread-spectrum signal only if both are transmitting at the same frequency at the same time. The transmission frequencies are determined by a spreading (hopping) code. The receiver must be set to the same hopping code and must listen to the incoming signal at the proper time and frequency to receive the signal.

#### FTP

(File Transfer Protocol) A TCP/IP based protocol for file transfer. FTP is defined by RFC 959.

#### GMK

(Group Master Key) A cryptographic key used to derive a group transient key (GTK) for the Temporal Key Integrity Protocol (TKIP) and Advanced Encryption Standard (AES). See also, GTK and TKIP.

# GTK

(Group Transient Key) A cryptographic key used to encrypt broadcast and multicast packets for transmissions using the Temporal Key Integrity Protocol (TKIP) and Advanced Encryption Standard (AES). See also, TKIP.

#### **HiperLAN**

(High Performance Radio Local Area Network) A set of wireless LAN (WLAN) communication standards used primarily in European countries and adopted by the European Telecommunications Standards Institute (ETSI).

#### homologation

The process of certifying a product or specification to verify that it meets regulatory standards.

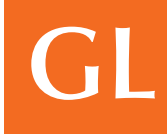

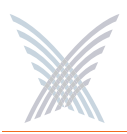

# IAPP

(InterAP Protocol) A protocol being developed as the 802.11f version of the IEEE 802.11 wireless LAN (WLAN) specification to support interoperability, mobility, handover, and coordination among Access Points (APs). Implemented on top of IP, IAPP uses UDP/IP and Sub-network Access Protocol (SNAP) as transfer protocols. See also, 802.11x.

# IAS

(Internet Authentication Service) Microsoft's RADIUS server. See also, RADIUS.

#### IGMP

(Internet Group Management Protocol) An Internet protocol defined in RFC 2236 used to report its multicast group membership to neighboring multicast routers.

#### **IPsec**

A Layer 3 authentication and encryption protocol. Used to secure VPNs. See also, encryption and VPN.

# **MAC address**

(Media Access Control Address) A 6-byte hexadecimal address assigned by a manufacturer to a device.

#### master secret

A code derived from the pre-master secret. A master secret is used to encrypt Transport Layer Security (TLS) authentication exchanges and to derive a pairwise master key (PMK). See also, PMK and TLS.

#### Mbps

(Megabits per second) A standard measure for data transmission speeds (for example, the rate at which information travels over the Internet). 1 Mbps denotes one million bits per second.

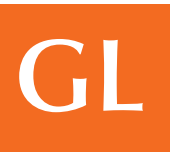

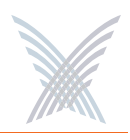

#### MD5

(Message Direct algorithm 5) A one-way hashing algorithm used in many authentication algorithms to derive cryptographic keys. MD5 takes a message of an arbitrary length and creates a 128-bit message digest. See also, authentication.

#### MIB

(Management Information Base) A set of parameters an SNMP management station can query or establish in the SNMP agent of a network device (for example, a router). Standard minimal MIBs have been defined, and vendors often have their own private enterprise MIBs. In theory, any SNMP manager can talk to any SNMP agent with a properly defined MIB. See also, SNMP and station.

#### **MS-CHAP**

(Microsoft Challenge Handshake Authentication Protocol) Microsoft's extension to CHAP. MS-CHAP is a mutual authentication protocol that also permits a single login in a Microsoft network environment. See also, connectivity.

# NAT

(Network Address Translation) RFC 3022 defines a way to translate global routable IP addresses into local and private non-routable ones.

# NTP

(Network Time Protocol) An Internet standard protocol (built on top of TCP/IP) that ensures the accurate synchronization (to the millisecond) of computer clock times in a network of computers. NTP synchronizes client workstation clocks to the U.S. Naval Observatory master clocks in Washington, D.C. and Colorado Springs, CO. Running as a continuous background client program on a computer, NTP sends periodic time requests to servers, obtaining server time stamps and using them to adjust the client's clock. See also, SNTP.

# Odyssey

An 802.1X security and access control application for wireless LANs (WLANs), developed by Funk Software, Inc. See also, 802.1X.

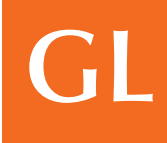

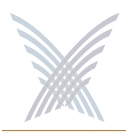

# OFDM

(Orthogonal Frequency Division Multiplexing) A technique that splits a wide frequency band into a number of narrow frequency bands and sends data across the sub-channels. The 802.11a and 802.11g standards are based on OFDM. See also, 802.11a and 802.11g.

#### open system authentication

The IEEE 802.11 default authentication method. The device sends an authentication management frame containing the sender's identify in the clear to the authenticating device which sends back a clear frame alerting whether it recognizes the identity of the requesting device. See also, 802.11x.

#### PAN

(Personal Area Network) A personal area network is used to interconnect devices used by an individual or in their immediate proximity, including devices they are carrying with them and devices that are simply nearby. According to the IEEE, PANs must be capable of supporting segments at least 10 meters in length.

#### PAP

(Password Authentication Protocol) One of two authentication methods that is part of PPP (CHAP is the other). PAP is a method for a device to authenticate itself with a two-way handshake. Note that PAP sends its authentication information in the clear; that is, not encrypted. PAP is defined in RFC 1334.

# **PCI devices**

Devices that adhere to the Peripheral Component Interconnect/Interface.

#### PEAP

(Protected Extensible Authentication Protocol) An extension to the Extensible Authentication Protocol with Transport Layer Security (EAP-TLS), developed by Microsoft Corporation. TLS is used in PEAP Part 1 to authenticate the server only, and thus avoids having to distribute user certificates to every client. PEAP Part 2 performs mutual authentication between the EAP client and the server. See also, EAP-TLS and TLS.

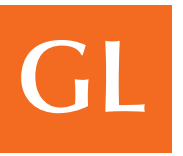

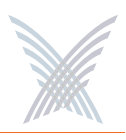

#### PKCS

(Public-Key Cryptography Standards) A group of specifications produced by RSA and secure systems developers, and first published in 1991. Among many other features and functions, the standards define syntax for digital certificates, certificate signing requests and key exchanges.

#### PKI

(Public-Key Infrastructure) Software that enables users of an insecure public network such as the Internet to exchange information securely and privately. PKI uses public-key cryptography to authenticate the message sender and encrypt the message by means of a pair of cryptographic keys, one public and one private. A trusted certificate authority (CA) creates both keys simultaneously with the same algorithm. A registration authority (RA) must verify the certificate authority before a digital certificate is issued to a requestor. PKI uses the digital certificate to identify an individual or an organization. The private key is given only to the requesting party and is never shared, and the public key is made publicly available (as part of the digital certificate) in a directory that all parties can access.

# plenum-rated cable

A type of cable approved by an independent test laboratory for installation in ducts, plenums, and other air-handling spaces.

# PMK

(Paise-wise Master Key) A code derived from a master secret and used as an encryption key for IEEE 802.11 encryption algorithms. A PMK is also used to derive a pair-wise transient key (PTK) for IEEE 802.11i robust security. See also, 802.11x, 802.11i and PTK.

# PoE

(Power over Ethernet) A technology, defined in the IEEE 802.3af standard, to deliver power over the twisted-pair Ethernet data cables rather than power cords.

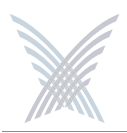

# РРТР

(Point-to-Point Tunneling Protocol) A protocol from Microsoft that is used to create a virtual private network (VPN) over the Internet. It uses Microsoft's Point-to-Point Encryption (MPPE), which is based on RSA's RC4. It only uses static keys and should not be used to secure WLANs. See also, VPN.

#### pre-master secret

A key generated during the handshake process in Transport Layer Security (TLS) protocol negotiations and used to derive a master secret. See also, TLS.

# private key

In cryptography, one of a pair of keys, one public and one private, that are created with the same algorithm for encrypting and decrypting messages and digital signatures. The private key is provided to only the requestor and never shared. The requestor uses the private key to decrypt text that has been encrypted with the public key by someone else. See also, public key.

#### PSK

(Pre-Shared Key) The IEEE 802.11 term for a shared secret, also known as a shared key. See also, 802.11x and shared secret.

# PTK

(Pair-wise Transient Key) A value derived from a pair-wise master key (PMK) and split into multiple encryption keys and message integrity code (MIC) keys for use by a client and server as temporal session keys for IEEE 802.11i robust security. See also, 802.11i and PMK.

# public key

In cryptography, one of a pair of keys, one public and one private, that are created with the same algorithm for encrypting and decrypting messages and digital signatures. The public key is made publicly available for encryption and decryption. See also, encryption and private key.

GL

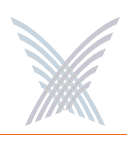

#### RADIUS

(Remote Authentication Dial-In User Service) A client-server security protocol described in RFC 2865 and RFC 2866. Developed to authenticate, authorize, and account for dial-up users, RADIUS has been widely extended to broadband and enterprise networking. The RADIUS server stores user profiles, which include passwords and authorization attributes. See also, authentication and authorization.

#### RC4

(River Cipher 4) A common encryption algorithm, designed by RSA., used by the Wired-Equivalent Privacy (WEP) protocol and Temporal Key Integrity Protocol (TKIP). See also, TKIP and WEP.

#### RA

(Registration Authority) Network software that verifies a user (client) request for a digital certificate and instructs the certificate authority (CA) to issue the certificate. Registration authorities are part of a public-key infrastructure (PKI), which enables secure exchanges of information over a network. The digital certificate contains a public key for encrypting and decrypting messages and digital signatures. See also, PKI.

#### roaming

The ability of a user (client) to maintain network access when moving between access points (APs).

#### rogue AP

An Access Point (AP) that is not authorized to operate within a wireless network. Rogue APs subvert security of an enterprise network by allowing potentially unchallenged access to the network resources by any wireless user in the physical vicinity.

#### rogue client

A user who is not recognized within a network, but who gains access to it by intercepting and modifying transmissions to circumvent the normal authorization and authentication processes.

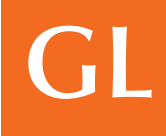

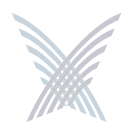

#### RSN

(Robust Security Network) A secure wireless LAN (WLAN) based on the developing IEEE 802.11i standard. See also, 802.11i.

#### shared secret

A static key distributed by an out-of-band mechanism to both the sender and receiver. Also known as a shared key or pre-shared key (PSK), a shared secret is used as input to a one-way hash algorithm. When a shared secret is used for authentication and the hash output of both the sender and the receiver match, they share the same secret and are authenticated. A shared secret can also be used to generate encryption key. See also, PSK.

#### **SNMP**

(Simple Network Management Protocol) A standard protocol that regulates network management over the Internet. SNMP uses TCP/IP to communicate with a management platform, and offers a standard set of commands that make multi-vendor operability possible. SNMP uses a standard set of definitions, known as a MIB (Management Information Base), which can be supplemented with enterprise-specific extensions. See also, MIB.

#### **SNTP**

(Simple Network Time Protocol) A a simplified version of NTP. SNTP can be used when the ultimate performance of the full NTP implementation described in RFC 1305 is not needed or justified. See also, NTP.

# spread spectrum

A modulation technique that spreads a signal's power over a wide band of frequencies. The main reason for the technique is that the signal is much less susceptible to electrical noise and interferences then other techniques.

# SSH

(Secure SHell) A Telnet-like protocol that establishes an encrypted session.

# GL

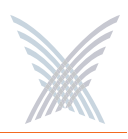

#### SSID

(Service Set Identifier) The unique name shared among all devices in a wireless LAN (WLAN).

#### station

In IEEE 802.11 networks, any device that contains an IEEE 802.11-compliant media access control and physical layers. See also, 802.11x.

#### TKIP

(Temporal Key Integrity Protocol) A wireless encryption protocol that fixes the known problems in the Wired-Equivalent Privacy (WEP) protocol for existing 802.11 products. Like WEP, TKIP uses RC4 ciphering, but adds functions such as a 128-bit encryption key, a 48-bit initialization vector, a new message integrity code (MIC), and initialization vector (IV) sequencing rules to provide better protection. See also, 802.11x and WEP.

#### TLS

(Transport Layer Security Protocol) An authentication and encryption protocol that is the successor to the Secure Sockets Layer (SSL) protocol for private transmission over the Internet. Defined in RFC 2246, TLS provides mutual authentication with non-repudiation, encryption, algorithm negotiation, secure key derivation, and message integrity checking. TLS has been adapted for use in wireless LANs (WLANs) and is used widely in IEEE 802.1X authentication. See also, 802.1X.

#### TTLS

(Tunneled Transport Layer Security) An Extensible Authentication Protocol (EAP) sub-protocol developed by Funk Software, Inc. for 802.1X authentication. TTLS uses a combination of certificate and password challenge and response for authentication. The entire EAP sub-protocol exchange of attribute-value pairs takes place inside an encrypted transport layer security (TLS) tunnel. TTLS supports authentication methods defined by EAP, as well as the older Challenge Handshake Authentication Protocol (CHAP), Password Authentication Protocol (PAP), Microsoft CHAP (MS-CHAP), and MS-CHAPV2. Compare EAP-TLS; PEAP. See also, 802.1X, connectivity, MS-CHAP, PAP and PEAP.

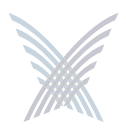

# Tunneling

A technology that enables one network to send its data via another network's connections. Tunneling works by encapsulating a network protocol within packets carried by the second network. For example, Microsoft's PPTP technology enables organizations to use the Internet to transmit data across a Virtual Private Network (VPN). It does this by embedding its own network protocol within the TCP/IP packets carried by the Internet. See also, PPTP and VPN.

# twisted-pair wire

Type of medium using metallic type conductors twisted together to provide a path for current flow. The wire in this medium is twisted in pairs to minimize the electromagnetic interference between one pair and another.

#### UDP

(User Data Protocol) A connectionless protocol that works at the OSI transport layer. UDP provides datagram transport but does not acknowledge their receipt.

#### URL

(Uniform Resource Locator) The standard method used for identifying the location of information available to the Internet.

# VLAN

(Virtual LAN) A group of devices that communicate as a single network, even though they are physically located on different LAN segments. Because VLANs are based on logical rather than physical connections, they are extremely flexible. A device that is moved to another location can remain on the same VLAN without any hardware reconfiguration.

#### VolP

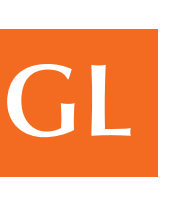

(Voice over IP) The ability of an IP network to carry telephone voice signals as IP packets in compliance with International Telecommunications Union Telecommunication Standardization Sector (ITU-T) specification H.323. VoIP enables a router to transmit telephone calls and faxes over the Internet with no loss in functionality, reliability, or voice quality.

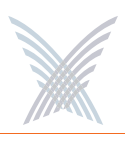

#### VPN

(Virtual Private Network) A virtual private network (VPN) is a way to use a public telecommunication infrastructure, such as the Internet, to provide remote offices or individual users with secure access to their organization's network. A VPN works by using the shared public infrastructure while maintaining privacy through security procedures and tunneling protocols such as the Layer Two Tunneling Protocol (L2TP). In effect, the protocols, by encrypting data at the sending end and decrypting it at the receiving end, send the data through a "tunnel" that cannot be "entered" by data that is not properly encrypted.

#### WAN

(Wide Area Network) A computer network that is geographically dispersed. Commonly, a WAN comprises two or more inter-connected LANs. The Internet is the world's largest WAN. According to the IEEE, WANs interconnect facilities in different parts of a country or of the world.

#### WECA

Wireless Ethernet Compatibility Alliance) See also, Wi-Fi Alliance.

#### WEP

(Wired Equivalent Privacy) An optional IEEE 802.11 function that offers frame transmission privacy similar to a wired network. The Wired Equivalent Privacy generates secret shared encryption keys that both source and destination stations can use to alter frame bits to avoid disclosure to eavesdroppers. See also, 802.11x and encryption.

# Wi-Fi Alliance

A nonprofit international association formed in 1999 to certify interoperability of wireless Local Area Network products based on IEEE 802.11 specification. The goal of the Wi-Fi Alliance's members is to enhance the user experience through product interoperability. See also, 802.11x.

#### WPA

(W-Fi Protected Access) A Wi-Fi Alliance standard that contains a subset of the IEEE 802.11i standard, using TKIP as an encryption method and 802.1X for authentication. See also, 802.11x, 802.1X and TKIP.

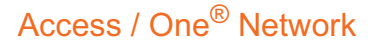

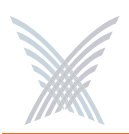

# XML

(eXtensible Markup Language) A simpler and easier-to-use subset of the Standard Generalized Markup Language (SGML), with unlimited, self-defining markup symbols (tags). Developed by the World Wide Web Consortium (W3C), the XML specification provides a flexible way to create common information formats and share both the format and the data on the Internet, Intranets, and elsewhere.

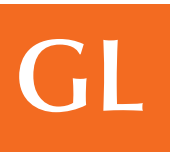

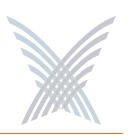

# Index

#### **Numerics**

802.11a 93 802.11g 93

# A

about this user's guide 1 access control list 103 accessone.bin 36 accessone m.bin 36 action status results 67 action type 134 actions factory defaults 133 load firmware 134 page device 135 reboot 135 active scanning 13 advanced security 14 advanced settings 97, 151 **AES 17** antenna power settings 165 apply configuration 121 authentication 101 automatic time 89 auto-sensing power supply 7

# B

background scanning 13, 109 beacon interval 151 BIN files 36 browser 26 BSSID information 163

# C

cautions 3 channel coordination 22 channel list 22 channel selector 149 class of service 81, 142 Client Connect 16, 98, 152 privacy 105 privacy tags 139 client limits 147 client query 22 commands Firmware Updates 37, 41 Load Firmware on Network 38 Load Firmware/Configuration 42 Reboot 4 Subnet 4 Reboot Network 4, 39 View Action Status 39 common terms 3 Configure function 71, 136 contact information 180 contacting Strix 165, 169 copyright notice 3 Cos 20 CSV 115

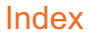

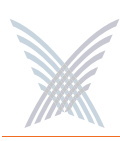

# D

data input 64 data rate 147, 148 data trust level 110 date and time 88, 143 daylight saving time 89 default gateway 78 deployment 8 details pane 38 device information 161 DHCP server 23 options 24 DNS server 79 DTIM 151 dual radio 18 dynamic operation 14

# E

elevation 138 encryption 14, 17, 101 Ethernet segments 20 explosive device proximity 7 exporting CSV 115

# F

f 42 factory defaults 19, 133 file name 144 file type 134 file version 134 firmware downloading 36 updating 35 firmware updates 91, 143 fragment length 151 frequency 147 FTP aggressiveness 37 FTP server 23, 25, 35, 37, 41, 69

# G

general 73, 139 getting started 23 glossary of terms 181 GPS positioning 19

# Η

hardware specifications 22 host network requirements 23 DHCP server 23 FTP server 23, 25 Internet browser 26

# I

image files 36 Indoor Wireless System 6 inputting data 64 integration 170 intelligent network 11 Internet browser 26 introduction 1 intuitive mouse-over 18, 64 inventory 12, 40 inventory control 19 Inventory function 113 IP settings 141 IWS 6, 18

# L

latitude 137 launching Manager/One 29

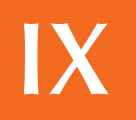

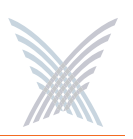

lightning protection 18 load firmware 134 load firmware on network 68 logical mesh view 19 long distances 147 longitude 138

#### Μ

Manage function 65, 132 Management Information Base 20 Manager/One 18 accessing for the first time 31 an overview 43 auto-discovered 63 choice of layouts 45 commands 60 details pane 56 exporting inventory 63 factory default 62 general layout 44 icon view 49 installing 27 intuitive mouse-over 18 inventory 63 launching 29 legends 61 list view 49 logical mesh view 19 logical view 47 legend 52 node registers 54 panning 53 zooming 53 management tools 55 mesh view 47

monitors 19 multi-view 19 node status 57 plug-in 27 refresh 62 segment view 19, 48 switching between layouts 46 tabbed pages 58 toolbar 58 tools 18, 50 utility pane 29 managing a subnet 125 managing modules 131 managing nodes 125 managing the network 65 manual organization 1 manual time 90 master 15 Master Network Server 15, 40 master network server 80 mesh 9 structured 9 topology 9 mesh view 19 metro scenario 5 **MIB 20** mobility 15 module name 137 modules managing 131 Monitor function 116, 155 monitors 19 AP 116 Network Connect 118 Rogue 120

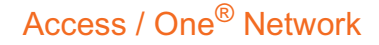

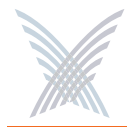

Wireless Client Query 119 mouse-over 18, 64 multi-version environment 35

# Ν

Network Connect 17, 106, 153 network management 15, 65, 73, 139 general 139 **SNMP 140** network name 137 network scenarios metro 5 transportation 10 Network Server 14 network topology 79 node commands update network membership 129 update node names 128 notes 3 notices 6 European Community 6 Industry Canada 6 non-modification 6 RF exposure 6 VCCI 6 NTP setting up 33 Windows 2000 33

# 0

operating environment 91, 143 operating mode 146 organization 1 Outdoor Wireless System 7 output power 147, 148 overviews advanced security 14 background scanning 13 benefits 18 client connect 16 dynamic operation 14 features 18 Indoor Wireless System 6 master network server 15 mesh topology 9 network connect 17 network intelligence 11 network management 15 network servers 14 Outdoor Wireless System 7 remote subnets 16 rogue devices 13 self-discovery 12 self-healing 12 self-tuning 12 technology 18 traffic prioritization 15 wireless workgroups 17 OWS 7, 18

# P

page 30 page device 135 partner login 36 partners tools 170 training 170 password 138 encryption 138 peer selection 107

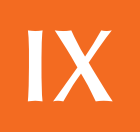

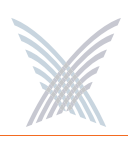

ping 30 PoE 20 power 147, 148 power settings 165 power supply 7 Power-over-Eternet 20 printing an inventory 114 prioritising traffic 15 priority assignment 169 Priority/One 20, 81, 142 product images 4 protection mode 95, 149 protection rate 150 protection type 150

# R

radio parameters 92, 145 radio statistics 157 RADIUS accounting 21, 84, 142 reboot 135 reboot network 68 rebooting 4 registry editor 33 remote management 20 remote network server 70 exclude 70 include 70 remote subnets 122 communicating between 16 reports 156 radio statistics 157 SSID list 160 VLAN list 160 wireless client monitor 159 wireless neighbors 158

roaming 15 rogue devices 13, 14 triangulation 13 Rogue Devices function 162 scan 162 rogue scan 111, 154 round trip delay 153 RTD 153 RTS/CTS threshold 151

# S

safety warnings 7 sample network 4 scan 162 security 14 security key 102, 109 security mode 101 segment view 19 self-discovery 12 self-healing 12 self-tuning 12, 108 short slot 96, 150 short slot preamble 150 short slot time 150 slave 15 SmartSelect 147 SNMP 75, 140 **SNTP** 89 specifications 22 SSID 21, 99 SSID list 160 static network server 80 structured mesh 9 subnet commands 127 load firmware 127

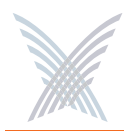

reboot 127 subnet management 125 Super G 22 support 165, 169 symbols used in this guide 3 Syslog 85 syslog 21, 142 system 71, 136 network management 139 TCP/IP settings 141 user login 137 system and security 19 Ethernet segments 20 factory defaults 19 GPS positioning 19 inventory control 19 network server 20 PoE 20 Power-over-Ethernet 20 Priority/One 20 RADIUS accounting 21 remote management 20 syslog 21 system logging 21 system and securityzero configuration 21 system logging 21

# T

target MAC address 153 TCP/IP 78 TCP/IP settings 141 technical support 165, 169 Telnet 30 time zone 88 TKIP 21 topology 79 traffic prioritization 15 transfer system files 69 transmit power 94, 147, 148, 165 transportation scenario 10 traps 76 trusted IP addresses 77, 141 trusted mode 77

# U

Ultrawideband 6 update network membership 69, 129 update node names 68, 128 updating firmware 35 module 41 network 37 user login 72, 137 user mobility 15 user name 138 utility pane 29 options 30

# V

view action status 39, 66 results 67 Virtual Private Network 14 Virtual/Strix 98 VirtualStrix 21 VLAN 21 VLAN list 160 VLAN security 100 VPN 14

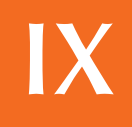

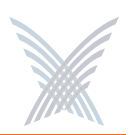

#### W

warnings 7, 3 antenna placement 8 battery 8 electrical power 7 general safety 7 grounding the unit 8 lightning activity 7 warranty 169 welcome 5 WEP 21 why choose Access/One Network 8 Wi-Fi 144 radio parameters 145 Windows 2000 33 wireless 22 channel coordination 22 channel list 22 client query 22 Super G 22 WLAN associations 22 wireless client monitor 159 wireless mode 146 wireless neighbors 158 Wireless Workgroups 17 WLAN associations 22 WPA 21

# Z

zero configuration 21

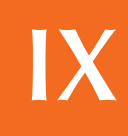

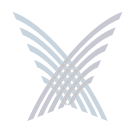

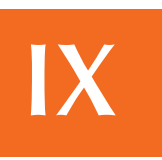